# TomTom GO

### **Kapittel 1** Hva er i esken

TomTom GO

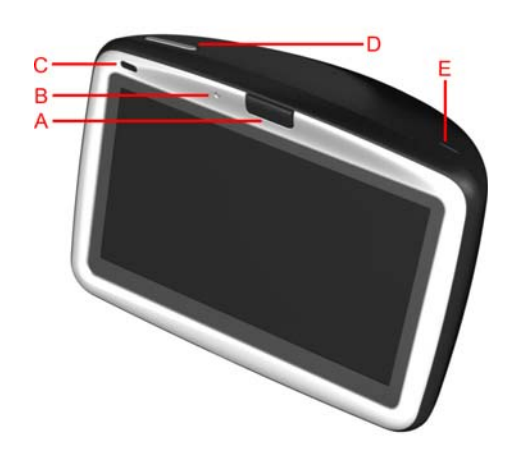

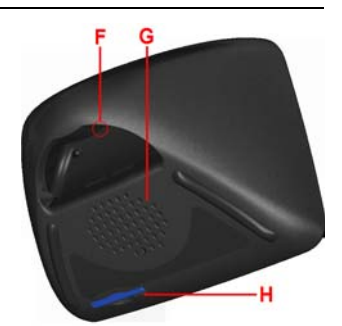

- A Utløserknapp
- Mikrofon
- © Ladelys
- D Av/på-knapp
- E Lyssensor **Ē** Tilbakestillingsknapp
- **G** Høyttaler
- H Minnekortspalte\*

#### 2 Dokkingenhet for frontrute

- A Lydutgang
- B Ekstern mikrofontilkobling
- © Ekstern antennetilkobling
- D Strømtilkobling
- **E** TomTom-tilkobling

A Strømladertilkobling **B** USB-tilkobling

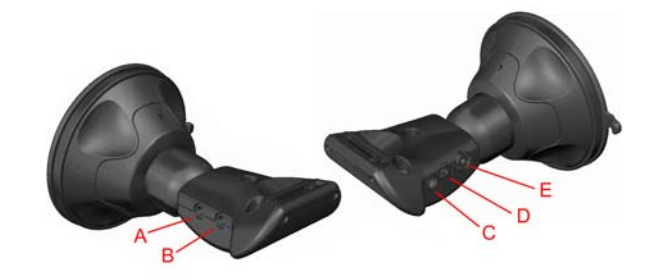

8 Hjemmedokkingenhet 4 Fjernkontroll<sup>+</sup>

- A Volumkontroll
- **B** OK-knapp © Pilknapper
- D Venstre- og høyreknapp
   E Tastaturknapp

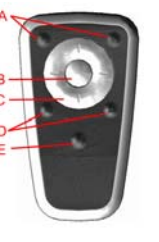

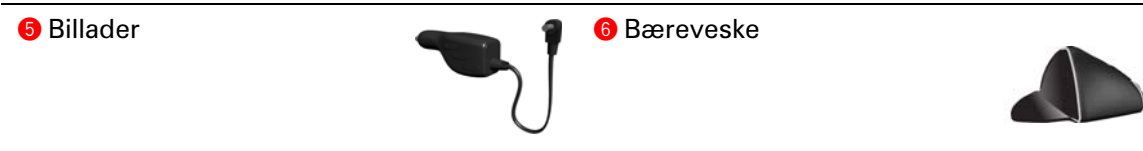

| Strømlader                         | 8 Dokumentasjonspakke          |   |
|------------------------------------|--------------------------------|---|
| Produktkodekort                    | 🕲 Lydkabel <sup>+</sup>        |   |
| Ekstern mikrofon                   | Minnekort (SD-kort)*           | - |
| <sup>*</sup> TomTom GO 510/710 kun | <sup>+</sup> TomTom GO 910 kun |   |

### Kapittel 2 Før du går i gang...

#### TomTom GO alle liker GO

Derfor bør du aldri la din GO ligge igjen i bilen når du ikke bruker den - den er et lett bytte for tyver.

Ta alltid din GO, frontrutefestet og billaderen med deg, la aldri noen TomTomprodukter ligge fremme.

Oppbevar alltid din GO i bærevesken for å beskytte skjermen.

#### Ta sikkerhetskopi av TomTom GO

Det er alltid lurt å ta en sikkerhetskopi av innholdet på TomTom GO. Du kan ta en sikkerhetskopi ved hjelp av TomTom HOME.

Hvis du vil ha mer informasjon om TomTom HOME, se **Hvordan bruke TomTom HOME** på side65.

#### Hold vedlike din TomTom GO

Det er viktig at du vedlikeholder GO og rengjør den på riktig måte.

- Bruk en myk klut til å tørke av skjermen på GO. Du må ikke bruke flytende rengjøringsmidler.
- Hvis din GO blir våt, tørker du av den med en myk klut.
- Du må ikke under noen omstendigheter åpne bakdekselet på GO. Det kan være farlig, og det opphever også garantien.
- Du må ikke bruke minnekortet (SD-kortet) på andre enheter enn en TomTom-enhet. Andre enheter kan skade minnekortet.
- GO må ikke utsettes for svært høye eller lave temperaturer. Dette kan føre til varig skade. Du må for eksempel ikke oppbevare enheten i bilen på varme sommerdager eller kalde vinternetter.

5

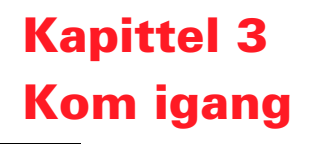

Slå på

Følg instruksjonene på Installation Poster for å sette TomTom GO i dokkingenheten i bilen.

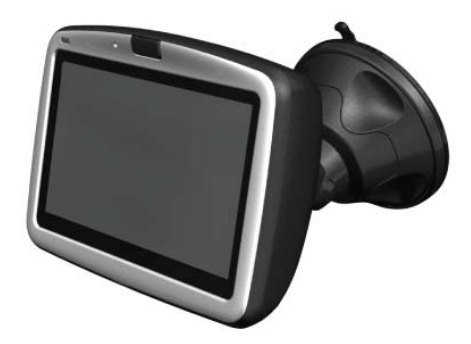

Første gang du slår på TomTom GO, kan den bruke opptil 20 sekunder på å starte. Når du skal slå av TomTom GO, trykker du og holder inne av/på-knappen i to sekunder.

#### Hvordan konfigurere

Du må svare på noen spørsmål for å konfigurere TomTom GO. Svar på spørsmålene ved å berøre skjermen. Du bruker berøringsskjermen til alt du gjør på GO.

Du kan endre innstillingene ved å bruke preferansemenyen. For informasjon om preferansemenyen, se **Preferanser** på side51.

Når du har svart på spørsmålene, vises kjørevisningen på GO. Kjørevisningen vises i sort-hvitt til GO har funnet posisjonen din.

For mer informasjon om kjørevisningen, se **Kjørevisning** på side17.

#### Å finne gjeldende posisjon

TomTom GO må være utendørs for å finne posisjonen din. Første gang du slår på GO, kan de ta opptil fem minutter å finne gjeldende posisjon. Hvis det tar mer en fem minutter, må du sjekke at du befinner deg i et åpent område uten høye bygninger eller trær.

Senere vil det ta mye kortere tid å finne posisjonen din, vanligvis kun noen sekunder.

Så snart GO har lokalisert den nåværende posisjonen din, vises kjørevisning i farger, og markerer posisjonen din på kartet.

#### For å finne posisjonen raskere

Hvis du vil finne posisjonen raskere, bruker du hjemmedokkingenheten sammen med TomTom HOME på datamaskinen. Når du er koblet til Internett, laster TomTom HOME automatisk ned informasjon som hjelper din GO til å lokalisere posisjonen din raskere.

Hvis du vil ha mer informasjon om GPS, se **Hvordan fungerer navigasjonen?** på side67.

**Obs!**: TomTom GO sender ikke posisjonen din. Du kan imidlertid sende posisjonen din til TomTom Kamerater. Du finner mer informasjon om dette på nettstedet **www.tomtom.com/plus** 

**Obs!**: Enkelte kjøretøyer har et varmereflekterende lag integrert i frontruten, og det kan hindre TomTom GO i å finne gjeldende posisjon. Hvis dette er et problem i ditt kjøretøy, bruker du TomTom External Antenna Kit (tilgjengelig som tilbehør).

### Kapittel 4 Sett TomTom GO

#### **Dokkingenhet for frontrute**

Bruk dokkingenheten for frontrute for å installere TomTom GO i bilen. Du finner informasjon om hvordan du monterer dokkingenheten på frontruten på installation poster.

#### Tips!

- Forsikr deg om at frontruten er ren og tørr før du monterer dokkingenheten.
- Plasser dokkingenheten slik at den ikke hindrer sikten til veien.
- Fest dokkingenheten til et område på frontruten der glasset er flatt, ikke buet.

#### **Bruke fjernkontrollen**

Fjernkontrollen følger med GO 910 og kan kjøpes som tilbehør til GO 710/510. Fjernkontrollen har fem sett med knapper:

- Volumknapp for å øke eller senke volumet.
- OK-knapp for å åpne hovedmenyen, eller trykk på en knapp på skjermen.
- Pilknapper for å bevege seg rundt på skjermen.
- Venstre- og høyreknapper for å trykke på Fullført eller Avbryt når de vises.
- Tastaturknapp for å åpne tastaturet.

#### Hjemmedokkingenhet

Med hjemmedokkingenheten kan du lade TomTom GO når du ikke bruker den i bilen, og du kan også bruke den til å koble GO til datamaskinen din. Koble hjemmedokkingenheten til strømladeren og til datamaskinen din som vist nedenfor.

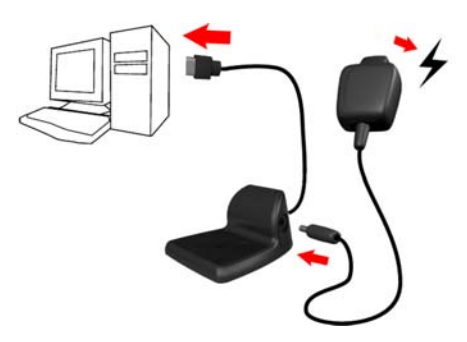

Sett TomTom GO i hjemmedokkingenheten på samme måte som du setter den i dokkingenheten for frontrute.

Når den er koblet til datamaskinen, kan du bruke TomTom HOME med GO. Hvis du vil ha informasjon om TomTom HOME, se **Hvordan bruke TomTom HOME** på side65.

### Kapittel 5 Planlegg den første reisen

Med TomTom GO er det svært enkelt å planlegge en rute. Følg trinnene nedenfor for å planlegge den første ruten.

- 1. Pek på skjermen for å få frem hovedmenyen.
- 2. Pek på Naviger til ...

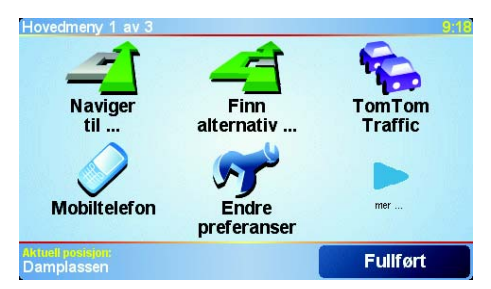

3. Pek på Adresse.

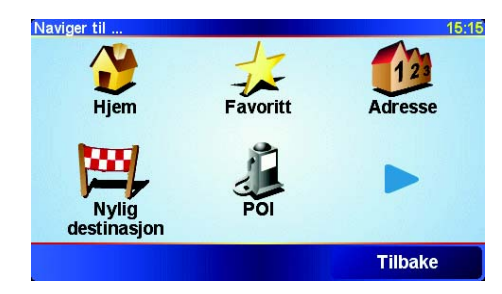

Du kan velge mellom fire alternativer når du angir en adresse:

- **Bysentrum** Pek på denne knappen for å angi sentrum i en by eller tettsted som reisemål.
- Gate og husnummer Pek på denne knappen for å angi en eksakt adresse som reisemål.
- **Postnummer** Pek på denne knappen for å angi et postnummer som reisemål (kun tilgjengelig i Storbritannia og Nederland).
- Kryss Pek på denne knappen for å angi et vei- eller gatekryss som reisemål.

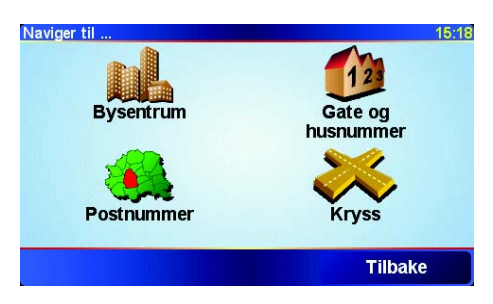

Vi skal angi en eksakt adresse for den første reisen din.

- 4. Pek på Gate og husnummer.
- 5. Begynn å skrive inn navnet på byen du vil reise til.

| By:Oslo                    | )    |   |   |    |    |      |     |
|----------------------------|------|---|---|----|----|------|-----|
| Oslo                       |      |   |   |    |    |      | Δ   |
| Oslo Lufthavn (Ullensaker) |      |   | _ |    |    |      |     |
| Osloi                      | 3 DE |   |   |    |    |      | 7   |
| A                          | В    | С | D | E  | F  | G    | Н   |
| Ι                          | J    | к | L | м  | Ν  | 0    | Ρ   |
| Q                          | R    | S | Т | U  | V  | W    | X   |
| Y                          | Z    |   | • | 1: | 23 | Tilb | ake |

Etter hvert som du skriver, vises navnene på de byene som passer til det du skriver inn. Når reisemålet ditt vises på listen, peker du på navnet på byen for å angi den som reisemål.

6. Skriv inn navnet på gaten.

På samme måte som for byen, vises navnene på gatene som stemmer over ens med det du har tastet inn. Når reisemålet vises på listen, peker du på navnet på gaten for å angi reisemålet.

7. Skriv inn husnummeret for reisemålet, og pek deretter på Fullført.

| Husnummer: |      |   |         | 4:35pm   |
|------------|------|---|---------|----------|
|            |      | 3 |         |          |
| 1          | 2    | 3 | 4       | 5        |
| 6          | 7    | 8 | 9       | 0        |
| •          | Krys | s | Tilbake | Fullført |

TomTom GO beregner deretter ruten.

8. Når ruten er beregnet, peker du på Fullført.

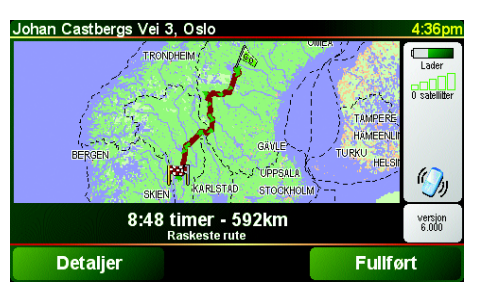

TomTom GO vil umiddelbart begynne å guide deg til reisemålet med talte instruksjoner og visuelle instruksjoner på skjermen.

**Obs!**: TomTom GO må ha funnet posisjonen din før du kan planlegge en reise på denne måten.

Hva er de andre navigasjonsalternativene?

|                             | Når du peker på <b>Naviger til</b> , kan du sette ditt  på flere måter, og ikke bare ved å registrere adressen. De andre alternativene er nevnt her:                                                                                       |
|-----------------------------|----------------------------------------------------------------------------------------------------|
|                             | Pek på denne knappen for å navigere til ditt hjem.                                                                                                    |
|                             | Du vil trolig bruke denne knappen mer enn noen annen.                                                                                                    |
| Hjem                        | For informasjon om hvordan du stiller inn ditt hjem som utgangspunkt, se<br><b>Endre hjemsted</b> på side54.                                                                                                    |
| 1-                          | Pek på denne knappen for å velge en favoritt som ditt reisemål.                                                                                                    |
| Favoritt                    | For mer informasjon om favoritter, se <b>Favoritter</b> på side29.                                                                                                    |
| ×                           | Pek på denne knappen for å velge ditt reisemål fra en liste over steder du<br>nylig har brukt som reisemål.                                                                                                    |
| Nylig besøkt<br>destinasjon |                                                                                                    |
|                             | Pek på denne knappen for å navigere til et interessepunkt (POI).                                                                                                    |
| Interessepun<br>kter        | For mer informasjon om interessepunkter og navigering til et<br>interessepunkt, se <b>Interessepunkter</b> på side33.                                                                                                    |
| 4                           | Pek på denne knappen for å velge et punkt på kartet som ditt reisemål ved<br>hjelp av en kartsøker.                                                                                                    |
| Punkt på kart               | For mer informasjon om kartsøkeren, se <b>Å bruke kartet</b> på side27.                                                                                                    |
| <b>S</b>                    | Pek på denne knappen for å legge inn et reisemål med breddegrad- og<br>lengdegradsverdier.                                                                                                    |
| Breddegrad                  |                                                                                                    |
| lengdegrad                  |                                                                                                    |
| AN -                        | Pek på denne knappen for å navigere til hvor en TomTom Buddy befinner<br>seg. Ikke glem at din Buddy kan forflytte seg før du når ham eller henne.                                                                                         |
| TomTom<br>Buddy             | For mer informasjon om TomTom Buddies, se <b>TomTom PLUS</b> på side63.                                                                                                    |
|                             | Pek på denne knappen for å lagre plasseringen hvor din TomTom GO sist<br>ble dokket i frontrutedokken i din bil.                                                                                                    |
| Sist dokket                 | Denne muligheten hjelper deg å finne bilen dersom du har problemer med å<br>huske hvor du parkerte den.                                                                                                    |
|                             | For å komme deg tilbake til bilen, bruk din GO mens du spaserer. Pek på<br><b>Naviger til</b> deretter <b>Sist dokket</b> . Din GO vil navigere deg til det stedet<br>hvor din bil står parkert.                                           |
|                             | Hva skjer dersom jeg parkerer i en underjordisk garasje?                                                                                                    |
|                             | dersom din GO mister GPS-mottaket for den siste delen av turen, for<br>eksempel, om du parkerer i en underjordisk garasje, vil din sist kjente<br>plassering bli brukt. Som i dette tilfellet trolig vil være innkjørselen til<br>garasjen |

#### Planlegging på forhånd

Du kan også bruke din GO til å planlegge reiser på forhånd ved å velge både ditt startpunkt og ditt reisemål. Du kan, for eksempel, gjøre følgende:

- Finne ut før du starter hvor lang tid en reise vil ta deg.
- · Sjekke ruten for turen du planlegger.
- Sjekke ruten for noen som kommer til deg, slik at du kan forklare dem veien.

For å planlegge en rute på forhånd, følg disse trinnene:

1. Pek på skjermen for å få frem hovedmenyen.

#### 2. Pek på Forhåndsplanlegging.

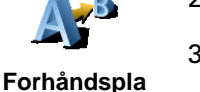

nlegging

- 3. Velg startpunktet for din reise på samme måte som du vanligvis ville valgt ditt reisemål.
- 4. Sett reisemålet for din reise.
- 5. Velg hvilke type rute som skal planlegges.

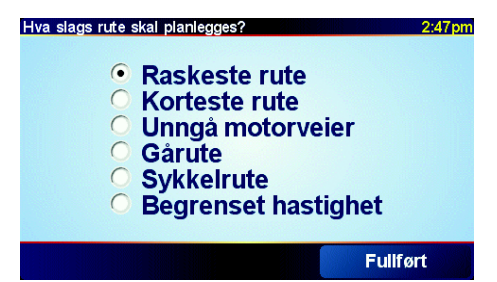

- Raskeste rute ruten som tar kortest tid.
- Korteste rute den korteste avstanden mellom stedene du har valgt. Dette er ikke nødvendigvis den raskeste ruten, spesielt hvis denne ruten går gjennom byer eller tettsteder.
- Unngå motorveier en rute som unngår motorveier.
- Gårute en rute tilrettelagt for turer til fots.
- Sykkelrute en rute tilrettelagt for sykkelopplevelser.
- Begrenset hastighet en rute for biler som kun kan kjøre opp til en viss fartsgrense. Du må spesifisere maksimum fart.

6. Din TomTom GO planlegger ruten mellom de to stedene du har valgt.

#### Mer informasjon om en rute

For å finne ut mer detaljer om din rute, pek på **Detaljer** knapp på rutesammendrag-skjermen.

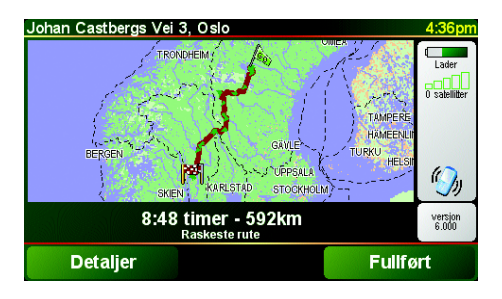

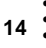

Du kan også velge fra følgende alternativer:

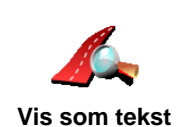

Pek på denne knappen for en liste over alle nødvendige svinginger langs ruten.

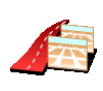

Vis som bilder

Pek på denne knappen for å se alle nødvendige svinginger langs ruten. Pek på høyre- og venstrepilen for å flytte deg fremover og bakover i den planlagte turen.

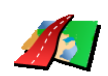

Pek på denne knappen for å ruten ved hjelp av kartsøkeren.

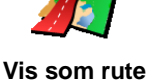

på kart

Mer informasjon om kartsøkeren, se Å bruke kartet på side27.

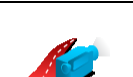

Pek på denne knappen for å se en demonstrasjon av turen. Du kan avbryte denne demonstrasjonen når som helst ved å berøre skjermen.

Vis rutedemo

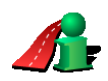

Vis ruteoppsum mering

Pek på denne knappen for å åpne rutesammendrag-skjermen.

Du kan få tilgang til disse alternativene for ruten du sist planla ved å peke på Vis rute i Hovedmenyen.

### Kapittel 6 Kjørevisning

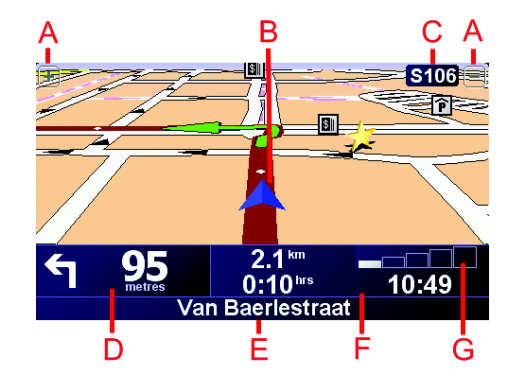

- A Knapper for å zoome inn og ut på posisjonen din.
- B Gjeldende posisjon.
- © Navnet på eventuelt neste større vei.
- D Neste instruksjon.

Dette området viser hva du må gjøre og når du må gjøre det. Pek på dette området for å gjenta den siste taleinstruksjonen og for å endre volumet.

- E Navnet på den neste gaten du skal svinge inn på.
- (F) Informasjon om reisen.

Dette området inneholder vanligvis gjenværende reisetid, gjenværende avstand og ankomsttid. Hvis du vil angi hvilken informasjon som skal vises, peker du på **Statuslinjepreferanser** på **Preferanse**-menyen.

G Indikator som viser styrken på GPS-signalet.

Hvis du vil ha mer informasjon om GPS, se **Hvordan fungerer navigasjonen?** på side67.

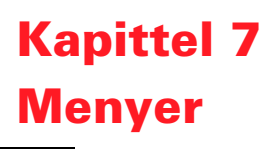

#### Hovedmeny

Pek på skjermen når som helst når din TomTom GO viser kjørevisningen for å åpne hovedmenyen.

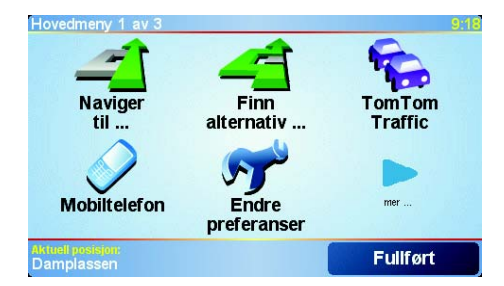

#### • Naviger til ...

Pek på denne knappen når du vil planlegge en rute.

#### • Finn alternativ ...

Pek på denne knappen når du vil unngå deler av ruten, reise via et bestemt sted, eller beregne en alternativ rute.

#### • TomTom Traffic

Pek på denne knappen for å aktivere eller deaktivere trafikkinformasjon. Se **TomTom Traffic** på side 59 hvis du vil ha mer informasjon.

• Mobiltelefon

Denne knappen åpner mobiltelefonmenyen. Du kan for eksempel ringe og skrive eller lese meldinger. Se **Ring håndfritt** på side 43 hvis du vil ha mer informasjon.

• Endre preferanser

Denne knappen åpner preferansemenyen. Du kan endre flere innstillinger for hvordan TomTom GO ser ut og fungerer. Se **Preferanser** på side 51 hvis du vil ha mer informasjon.

Skjulte knapper og funksjoner

Når du tar i bruk TomTom GO for første gang, vises ikke alle knappene på menyen.

Mange knapper og noen mer avanserte funksjoner er skjulte fordi du ikke har bruk for disse funksjonene så ofte.

Hvis du vil vise alle knapper og funksjoner, peker du på **Alle menyalernativer** på preferanse-menyen.

Når du vil skjule disse knappene igjen, peker du på **Vis færre** menyalternativer på preferanse-menyen.

## Kapittel 8 Finn alternative ruter

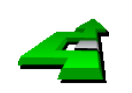

Selv om du har planlagt en rute, kan det hende du ønsker å gjøre endringer for reisen, uten å endre reisemålet.

Finn alternativ ... Pek på **Finn alternativ** ... i Hovedmenyen for å endre ruten som du har allerede planlagt.

#### Hvorfor skulle jeg ønske å endre ruten?

Kanskje på gunn av en av disse årsakene:

- Du kan se veiproblemer eller en lang kø foran deg.
- Du ønsker å reise via et spesielt sted for å hente noe, stoppe for lunsj eller fylle bensin.
- Du ønsker å unngå et vanskelig kryss eller en vei du ikke liker.

Bruker du **Finn alternativ** ... kan du endre din rute for alle disse grunnene. Pek på ett av alternativene nedenfor.

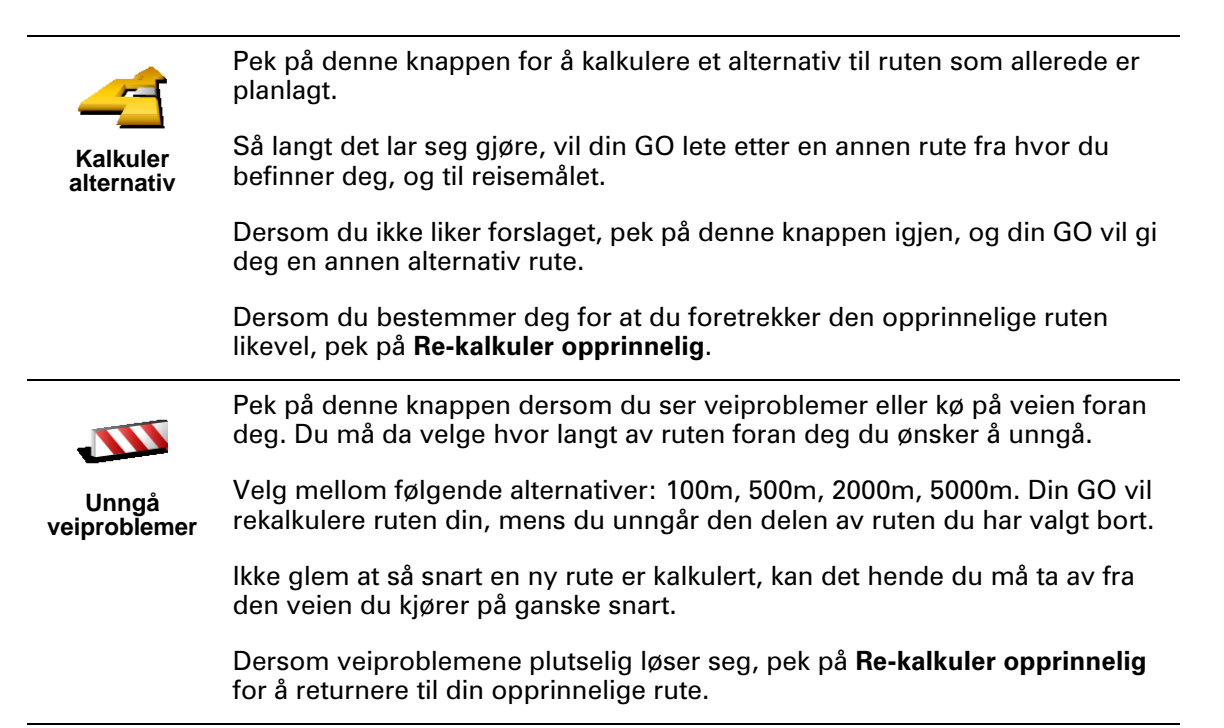

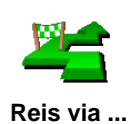

Pek på denne knappen for å endre din rute slik at den legges om via et spesielt sted.

Kanskje du ønsker å hente noe langs ruten, eller ønsker å spise lunsj.

Du velger besøkssteder du ønsker å oppleve på veien til reisemålet. Så du kan velge fra alle de samme alternativene: for eksempel, **Adresse, Favoritt**, **Interessepunkt** og **Punkt på kart**.

Ved bruk av denne kanppen, kan du kun reise via ett sted. hvis du vil kjøre via flere steder, bruk da en reiseruteplanlegger. Se **Reiserute-planlegging** på side 23 hvis du vil ha mer informasjon

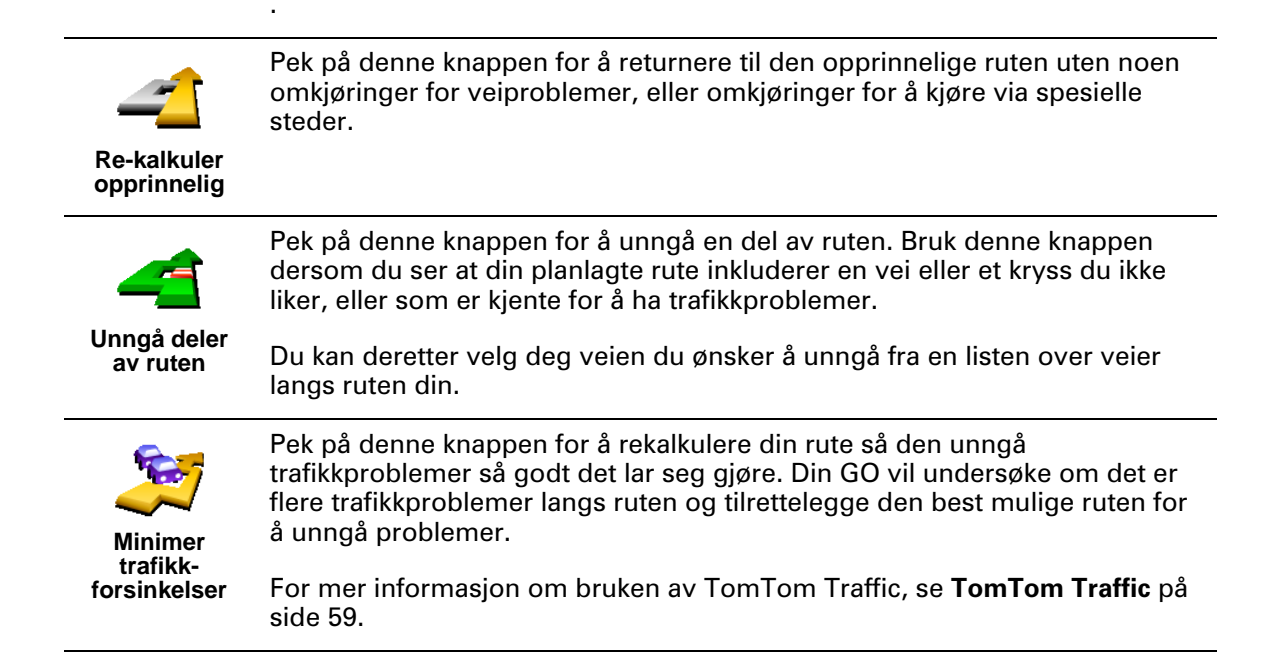

### Kapittel 9 Reiserute-planlegging

#### Hva er en reiserute?

En reiserute er en plan for en reise med flere stopp enn bare ditt sluttreisemål.

Du oppretter en reiserute utfra følgende kriterier:

- Steder du vil besøke reisemål
- Steder du vil kjøre forbi rutepunkt

Her er et eksempel på en reiserute:

| Reiserute                 |               | 3:22pn   |
|---------------------------|---------------|----------|
| 🛱 Sansonnet               |               |          |
| 🛱 La rôtisserie           | e du roi      |          |
| 🚦 Boulevard H             | lenri Sellier |          |
| 🛱 Versailles              |               |          |
| 👌 Uzès                    |               |          |
| 🕴 Rue Du Gén<br>🛱 Orléans | éral De Gaull | e        |
| Alternativer              | Legg til      | Fullført |

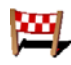

Reisemål er vist med dette symbolet.

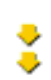

Rutepunkter er vist med dette symbolet.

Når vil jeg bruke en reiserute?

Du kan bruke en reiserute for eksempelvis disse typene reiser:

- En bilferie gjennom et land med mange aktuelle stoppesteder.
- En todagers biltur med en overnatting.
- En kort kjøretur som passerer flere interessepunkter.

#### Å opprette en reiserute

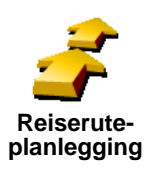

1. Pek på skjermen for å få frem hovedmenyen.

2. Pek på Reiserute-planlegging.

**Obs!: Reiseruteplanleggings** knappen er bare tilgjengelig når alle menyknapper vises. For å vise alle menyknapper, pek på **Vis ALLE menyalternativer** på Preferansemenyen.

Reiserute-planleggingskjermen åpnes. I utgangspunktet er ingen data forhåndslagret under reiseruter.

3. Pek på Legg til og velg et sted.

Tips

Du kan legge til elementer til din reiseruteplanlegger i hvilken som helst orden og sortere dem senere.

Så snart du har lagt til data, kan du organisere dem inn i reiserutene.

#### Organisering av en reiserute

|                      | Pek på en av dine reiseruter for å åpne en side med knapper for å redigere<br>reiserutene. Knappene vist under er tilgjengelige.                       |
|----------------------|----------------------------------------------------------------------------------------------------|
|                      | Du kan omgjøre et rutepunkt til et reisemål ved å bruke denne knappen.                                                                                 |
| Marker som           | Husk at reisemål er steder hvor du ønsker å stoppe, og at rutepunkter er<br>steder du ønsker å kjøre gjennom.                                          |
| rutepunkt            | Denne knappen vises kun dersom stedet du pekte på er et reisemål.                                                                                      |
|                      | Du kan omgjøre et rutepunkt til et reisemål ved å bruke denne knappen                                                                                  |
| Marker som           | Husk at reisemål er steder hvor du ønsker å stoppe, og at rutepunkter er<br>steder du ønsker å kjøre gjennom.                                          |
| destinasjon          | Denne knappen vises kun dersom stedet du pekte på er et rutepunkt.                                                                                     |
| 2                    | Pek på denne knappen for å fjerne deler av din reiserute. Din GO vil overse<br>dette stedet og alle stedene før dette på reiseruten.                   |
| Marker som           | Den vil navigere deg til den neste delen av din reiserute.                                                                                             |
| 'besøkt'             | Denne knappen vises kun dersom du fortsatt skal besøke dette stedet.                                                                                   |
| -                    | Pek på denne knappen for å repetere deler av din reiserute. Din GO vil<br>navigere deg til dette stedet etterfulgt av resten av stedene på reiseruten. |
| Marker 'å<br>besøke' | Denne knappen vises kun dersom du allerede har besøkt dette stedet.                                                                                    |
|                      | Pek på denne knappen for å flytte dette stedet oppover på reiseruten.                                                                                  |
|                      | Denne knappen er utilgjengelig dersom stedet er øverst på reiseruten.                                                                                  |
| Flytt element<br>opp |                                                                                                    |
|                      | Pek på denne knappen for å flytte dette stedet nedover på reiseruten                                                                                   |
| N 🚰                  | Denne knappen er utilgjengelig dersom stedet er på bunnen av reiseruten.                                                                               |
| Flytt element<br>ned |                                                                                                    |
|                      | Pek på denne knappen for å se beliggenheten til stedet på kartet.                                                                                      |
| <b></b>              | For mer informasjon om kartsøkeren, se <b>Å bruke kartet</b> på side 27.                                                                               |
| Vis på kart          |                                                                                                    |
| 1                    | Pek på denne knappen for å slette elementet fra reiseruten.                                                                                            |

Slett element

Bruk disse knappene for å organisere din reiserute ved å flytte elementer opp eller ned, eller gjøre dem om til reisemål eller rutepunkter.

### Begyn å bruke en reiserute

 
 Reiserute
 Construction

 Start navigasjon
 Ny reiserute

 Lagre reiserute
 Last reiserute

 Lagre reiserute
 Siett reiserute

 Siett reiserute
 Siett reiserute

 Avbryt

Pek på Alternativer, deretter pek på Start navigasjon.

Så snart du har opprettet en reiserute, er det en god ide å lagre den. For å lagre en reiserute, pek på **Lagre reiserute**.

For å laste en lagret reiserute, pek på Last reiserute.

For å opprette en ny reiserute, pek på **Ny reiserute** og for å slette en, pek på **Slett reiserute**.

### Kapittel 10 Å bruke kartet

Du bruker kartet hver gang du bruker TomTom GO til å planlegge en rute. Du kan imidlertid bruke kartet på mange andre måter også.

For å åpne kartet, pek på Se gjennom kart i Hovedmenyen.

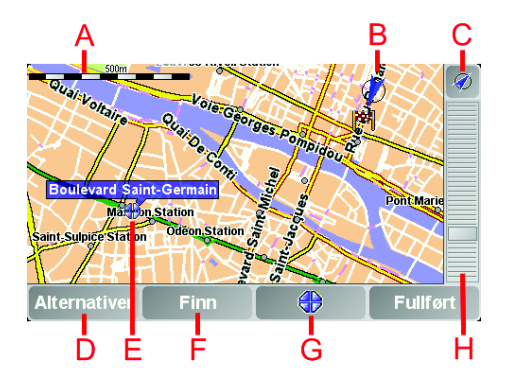

Plasser fingeren på skjermen, og flytt den over skjermen for å flytte kartet.

- **A** Målestokk
- **B** Gjeldende posisjon
- © GPS-knapp. Pek på denne knappen for å sentrere kartet i forhold til din gjeldende posisjon.
- D Alternativer-knappen
   Bruk Alternativer-knappen til å angi hva som skal vises på kartet.
- **(E)** Markøren
- Finn-knappen Pek på denne knappen får å finne bestemte adresser og interessepunkter på kartet.
- **G** Markøren

Pek på denne knappen for å navigere til markørposisjonen, for å opprette en favoritt for markørposisjonen, eller finne et interessepunkt i nærheten av markørposisjonen. Se under for mer informasjon.

H Zoomfeltet.
 Flytt zoomfeltet opp eller ned for endre målestokken for kartet.

#### Bruk av markørknappen

Du kan bruke kartet til å finne adresser og interessepunkter (POIs), for eksempel restauranter tog- og bensinstasjoner.

Med markørknappen, kan du bruke det du har funnet. Pek på markørknappen for å åpne siden med knappervist under:

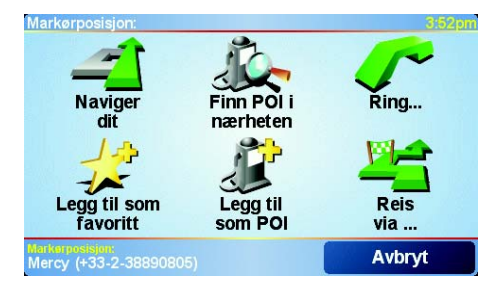

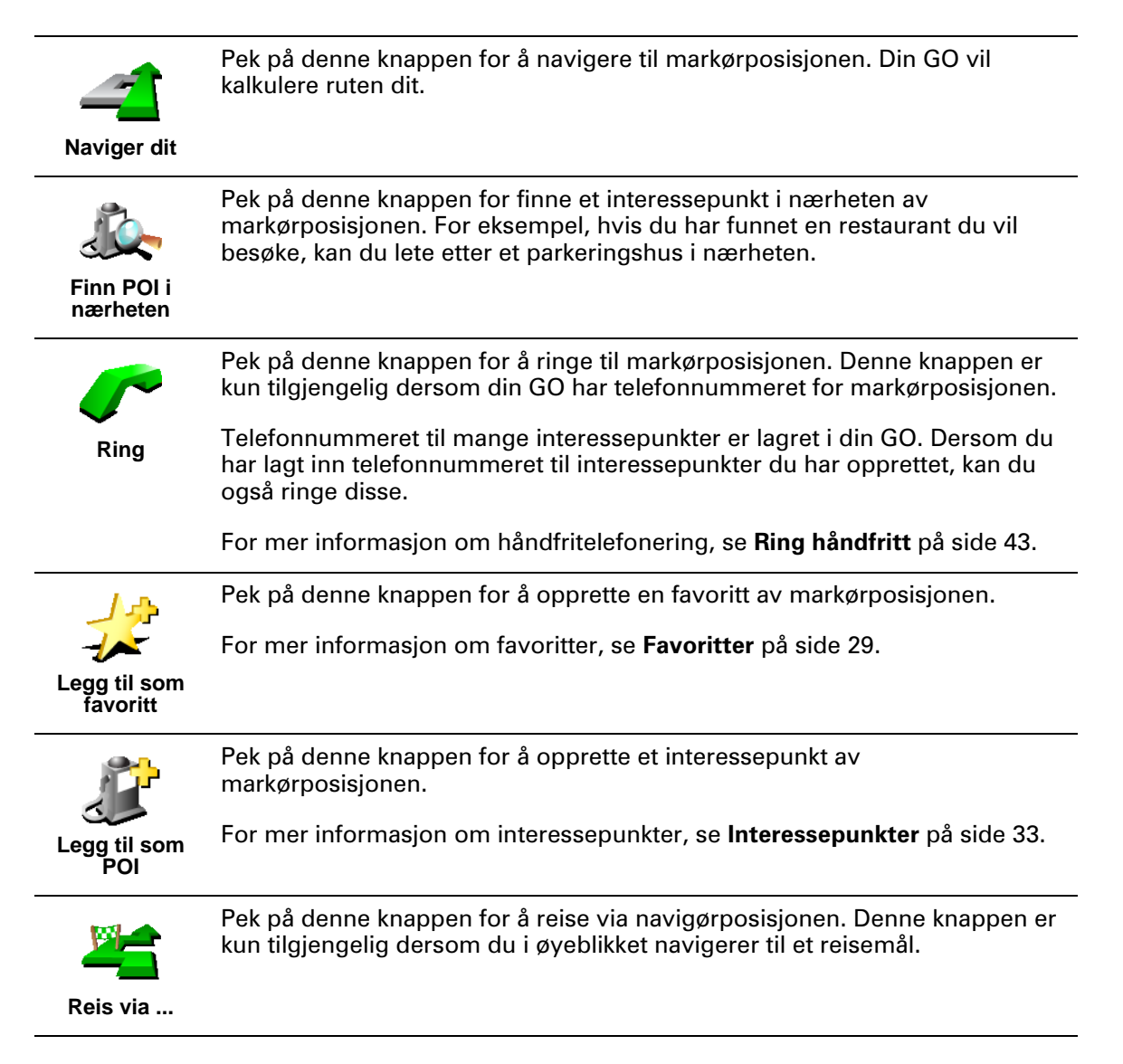

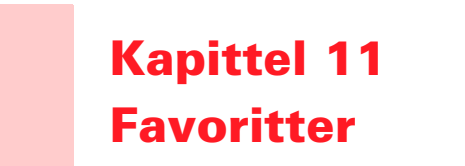

#### Hva er favoritter?

Favoritter er steder du ofte besøker. Du kan opprette favoritter slik at du ikke trenger å legge inn adressen hver gang du ønsker å navigere dit.

Det behøver ikke bare være steder du foretrekker, det kan også være nyttige adresser.

Hvordan kan jeg opprette en favoritt?

Fra Hovedmenyen, pek på Legg til favoritt.

**Obs!**: Det er mulig at knappen **Legg til favoritt** kan ikke vises på første side av Hovedmenyen. Pek på pilen for å åpne andre sider på Hovedmenyen.

Du kan deretter velge plasseringen for favoritten fra listen nedenfor.

Gi din favoritt et navn som det er lett å huske. Din GO vil alltid foreslå et navn, vanligvis er dette adressen for favoritten. For å legge inn navnet, bare begynn å skriv. Du behøver ikke slette det foreslåtte navnet.

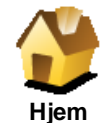

Du kan angi Hjemme som en favoritt.

#### Er det fornuftig å gjøre dette?

Dersom du ønsker å endre hjemme-plasseringen, kan du opprette en favoritt for hjemstedet ditt før du endrer den.

Kanskje du ønsker å endre hjemmeplasseringen fra din reelle hjemstedsadresse til kontoradressen din. Du kan opprette en favoritt for hjemstedet ditt før du endrer den.

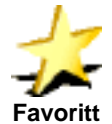

Du kan ikke opprette en favoritt fra en annen favoritt. Denne muligheten vil alltid være utilgjengelig på denne menyen.

For å gi nytt navn til en favoritt, pek på **Administrer favoritter** på Preferansemenyen.

Se **Preferanser** på side 51 hvis du vil ha mer informasjon.

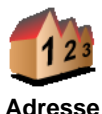

Du kan spesifisere en adresse som favoritt. Når du legger inn en adresse, kan du velge fra følgende fire alternativer. De samme alternativene som dukker opp på **Naviger til** ... menyen:

- Bysentrum
- Gate og husnummer
- Postnummer Kun i Storbritannia og Nederland)
- Kryss

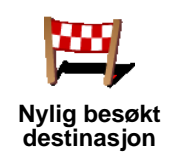

Interessepun kt Du kan legge til et interessepunkt (POI) som favoritt.

1. Begrens utvalget av interessepunkter ved å velge i hvilket område interessepunktet ligger.

Du kan velge en av disse alternativene:

- Interessepunkt i nærheten for å søke på en liste over interessepunkter i nærheten av der du befinner deg.
- Interessepunkt i by for å søke på en liste over interessepunkter i en spesiell by eller tettsted. Du må spesifisere hvilken by eller tettsted.
- Interessepunkt nær hjemmet for å søke på en liste over interessepunkter i nærheten av ditt definerte hjemsted.

Dersom du i øyeblikket navigerer til et reisemål, kan du også velge fra en liste over interessepunkter langs ruten i nærheten av reisemålet. Velg en av disse alternativene:

- Interessepunkt langs ruten
- Interessepunkt nær destinasjon
- 2. Velg interessepunkt-kategori:

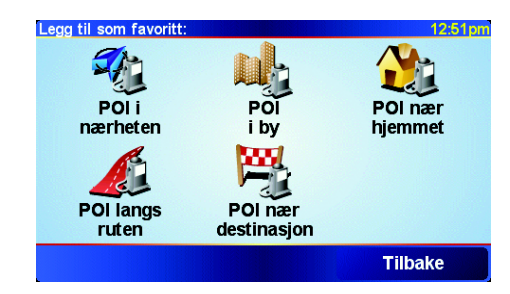

Pek på den interessepunkt-kategorien dersom den vises, eller pek på pilen for å velge fra en fullstendig liste.

Pek på **Alle Interessepunktskategorier** for å søke etter et interessepunkt etter navn.

For mer informasjon om interessepunkter, se Interessepunkter på side 33.

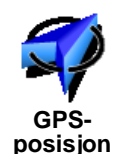

Pek på denne knappen for å legge til aktuell posisjon som favoritt.

For eksempel, hvis du stopper et sted du liker, kan du markere dette for å legge det til som favoritt.

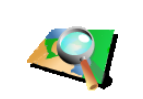

Punkt på kart

Pek på denne knappen for å opprette en favoritt ved hjelp av kartsøkeren.

Velg plasseringen av favoritten ved hjelp av markøren, deretter pek på **Fullført**.

For mer informasjon om kartsøkeren, se Å bruke kartet på side 27.

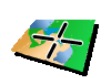

Pek på denne knappen for å opprette en favoritt ved å legge inn breddegrads- og lengdegradsverdier.

Breddegrad og lengdegrad

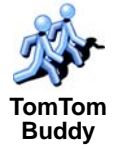

Pek på denne knappen for å opprette en favoritt for den aktuelle posisjonen til en TomTom Buddy.

For mer informasjon om TomTom Buddies, se **TomTom PLUS** på side 63.

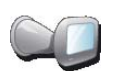

Pek på denne knappen for å lagre plasseringen hvor din TomTom GO sist ble dokket i frontrutedokken i bilen din.

Sist dokket

Denne muligheten hjelper deg å finne bilen dersom du har problemer med å huske hvor du parkerte den.

For å komme deg tilbake til bilen, bruk din GO mens du spaserer. Pek på **Naviger til** ... deretter pek på **favoritt**. Deretter velg favoritten du opprettet for stedet der du parkerte bilen.

#### Hva skjer dersom jeg parkerer i en underjordisk garasje?

Dersom din GO mister GPS-mottaket for den siste delen av turen, for eksempel, om du parkerer i en underjordisk garasje, vil din sist kjente plassering bli brukt. Som i dette tilfellet trolig vil være innkjørselen til garasjen.

#### Hvordan kan jeg bruke en favoritt?

Du vil vanligvis bruke en favoritt for å navigere til et sted uten å måtte legge inn adressen. For å navigere til en favoritt, gjør følgende:

- 1. Pek på skjermen for å få frem hovedmenyen.
- 2. Pek på Naviger til ...
- 3. Pek på favoritt.
- 4. Velg en favoritt fra listen.

Din GO kalkulerer ruten for deg.

5. Når ruten er kalkulert, pek på Fullført.

GO vil umiddelbart begynne å guide deg til reisemålet med tale instruksjoner og visuelle instruksjoner på skjermen.

#### Hvor mange favoritter kan jeg opprette?

Du kan opprette opp til 48 favoritter. Dersom du ønsker å legge til mer enn 48, foreslår vi at du oppretter noen interessepunkts-kategorier og legger til noen av dine favoritter som interessepunkter.

For mer informasjon om interessepunkter, se Interessepunkter på side 33.

Hvordan kan jeg slette en favoritt?

1. Pek på skjermen for å få frem hovedmenyen.

2. Pek på Endre preferanser for å åpne Preferanse-menyen.

3. Pek på Administrer favoritter.

Tips: Pek på pilen for å flytte til neste side-knappene.

- 4. Pek på favoritten du ønsker å slette.
- 5. Pek på Slett.

Hvordan kan jeg endre navnet på en favoritt?

- 1. Pek på skjermen for å få frem hovedmenyen.
- 2. Pek på Endre preferanser for å åpne preferansemenyen.
- 3. Pek på Administrer favoritter.

**Tips**: Pek på pilen for å flytte til neste side-knappene.

- 4. Pek på den favoritten du ønsker å gi nytt navn.
- 5. Pek på Nytt navn.

### Kapittel 12 Interessepunkter

Interessepunkter er spennende steder på kartet. Her er noen eksempler:

- Restauranter
- Hoteller
- Museer
- Parkeringshus
- Bensinstasjoner

#### Tips

For å hjelpe deg med å overholde fartsgrensen, har TomTom GO også en liste over trafikkovervåkingskameraer.

Se i TomTom PLUS-serviceheftet som fulgte med GO for å finne ut hvordan du aktiverer visning av overvåkingskameraer.

Hvordan vise interessepunkter på kartet

1. Pek på Aktiver/deaktiver POI-er i preferansemenyen.

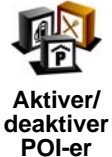

2. Velg interessepunktkategoriene du vil vise på kartet.

Pek på **Finn** for å søke opp et interessepunkt etter navn.

| Velg POI-kategoriene du vil vise: | 16:04    |
|-----------------------------------|----------|
| ✓ I Bensinstasjon                 |          |
| <b>⊠</b> ≌Kino                    | $\Delta$ |
| ✓ Image: Minibank                 |          |
| ✓PUtendørs parkering              | -        |
| □ E Ambassade                     |          |
| □ <mark>ॼ</mark> Apotek           | ▼        |
| □ ■ Bedrift                       |          |
| Finn                              | Fullført |

3. Pek på Fullført.

Interessepunktene du valgte, vises som symboler på kartet.

#### Hvordan ringe til et interessepunkt

TomTom GO har telefonnumrene til mange interessepunkter. Du kan for eksempel ringe til en restaurant for å reservere et bord, eller til en kino for å bestille billetter.

Hvis du vil ha informasjon om hvordan du bruker TomTom GO for å ringe håndfritt, se **Ring håndfritt** på side 43.

#### Hvordan navigere til et interessepunkt

- 1. Pek på skjermen for å få frem hovedmenyen.
- 2. Pek på Naviger til ... på hovedmenyen.
- 3. Pek på POI.
- 4. Begrens dine valg av interessepunkter ved å velge det området der interessepunktet ligger.

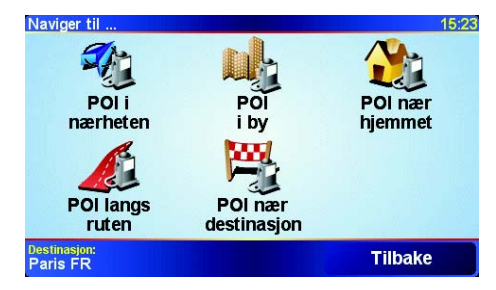

Du kan velge en av disse alternativene:

- **POI i nærheten** for å søke i en liste over interessepunkter i nærheten av der du befinner deg.
- Interessepunkt i by for å søke i en liste over interessepunkter i en spesiell by eller et tettsted Du må spesifisere hvilken by eller tettsted.
- Interessepunkt nær hjemmet for å søke fra en liste over interessepunkter i nærheten av ditt definerte hjemsted.

Dersom du for øyeblikket navigerer til et reisemål, kan du også velge fra en liste over interessepunkter langs ruten, eller i nærheten av reisemålet. Velg et av disse alternativene:

- Interessepunkt langs ruten
- · Interessepunkt nær destinasjon
- 5. Velg kategori for interessepunkt

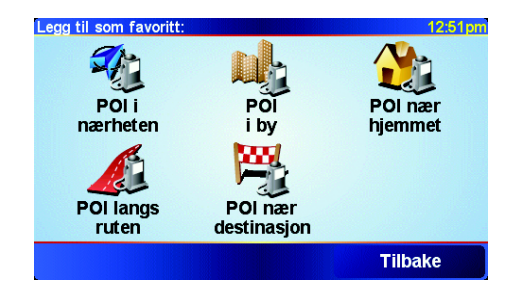

Pek på Alle POI-kategorier for å søke etter et interessepunkt etter navn.

Pek på kategorien av interessepunkt dersom den vises.

Pek på pilen for å velge fra en fullstendig liste over kategorier. Velg kategori fra listen, eller begynn å skrive inn navnet på kategorien og velg den når den dukker opp på listen.

6. Fra listen over viste interessepunkter, velg det interessepunktet du ønsker å navigere til. Tabellen under forklarer avstanden oppført ved siden av hvert interessepunkt.

| POI i nærheten | Avstand fra der befinner deg nå |
|----------------|---------------------------------|
| POI i by       | Avstand fra bysentrum           |

| POI nær hjemmet        | Avstand fra ditt hjem           |
|------------------------|---------------------------------|
| POI langs ruten        | Avstand fra der befinner deg nå |
| POI nær<br>destinasjon | Avstand fra destinasjonen       |

Hvis du vet navnet på interessepunktet, peker du på Finn og skriver inn navnet. Velg navnet når det vises i listen.

Så snart du har valgt et interessepunkt, vil ruten til interessepunktet bli kalkulert av din TomTom GO.

#### Administrere interessepunkter

Pek på Administrere POI-er på preferansemenyen.

interessepun

kter

Du kan for eksempel gjøre følgende:

- Opprette egne kategorier med interessepunkter, og legge til interessepunkter i disse.
  - Angi at du vil varsles når du nærmer deg et interessepunkt.

#### Hvorfor bør jeg opprette mine egne interessepunkter?

Et interessepunkt fungerer som en snarvei - når du først har lagret et sted som et interessepunkt behøver du ikke skrive inn adressen til interessepunktet flere ganger. Men når du oppretter et interessepunkt, kan du lagre mer enn bare beliggenheten.

- Telefonnummer når du oppretter et interessepunkt kan du lagre telefonnummer dit også.
- Kategorier når du oppretter et interessepunkt kan du lagre det i en kategori.

For eksempel kan du opprette en kategori for interessepunkter med navnet 'favorittrestauranter'. For hvert interessepunkt kan du lagre telefonnummeret slik at du kan ringe dem fra din GO for å bestille bord.

Hvordan kan jeg opprette mine egne interessepunkter?

- 1. Pek på skjermen for å få frem hovedmenyen.
- 2. Pek på Endre preferanser.
- 3. Pek på Administrere POI-er.

Obs!: Administrere POI-er knappen er bare tilgjengelig når alle menyknapper vises. For å vise alle menyknapper, pek på Vis ALLE menyalternativer på Preferansemenyen .

4. Før du kan legg til et interessepunkt, må du opprette minst en POI-kategori. Hver enkelt interessepunkt er tilknyttet en interessepunktskategori. Du kan bare legge til interessepunkter i POI-kategorier du har opprettet selv.

Legg til POIkat.

- Pek på Legg til POI-kat..
- 5. Legg inn et navn for din POI-kategori for eksempel, 'Venner' eller 'Favorittrestauranter'. Velg deretter et merke for din POI-kategori .

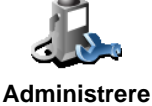

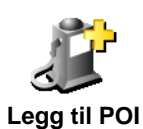

6. Pek på Legg til POI.

7. Velg den POI-kategorien du vil legge interessepunktet til.

POI 8. Velg stedet ditt interessepunkt ligger fra listen under.

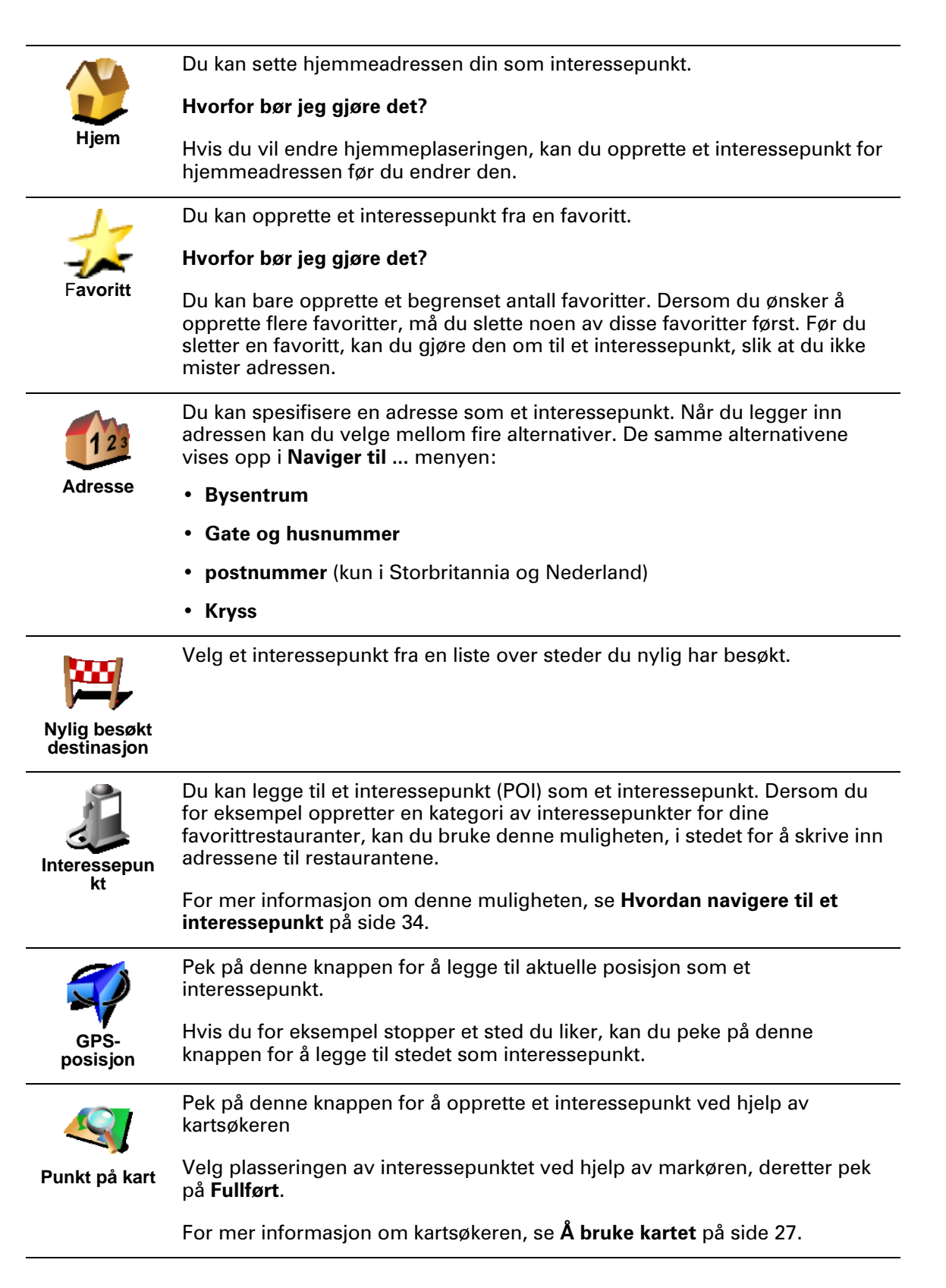
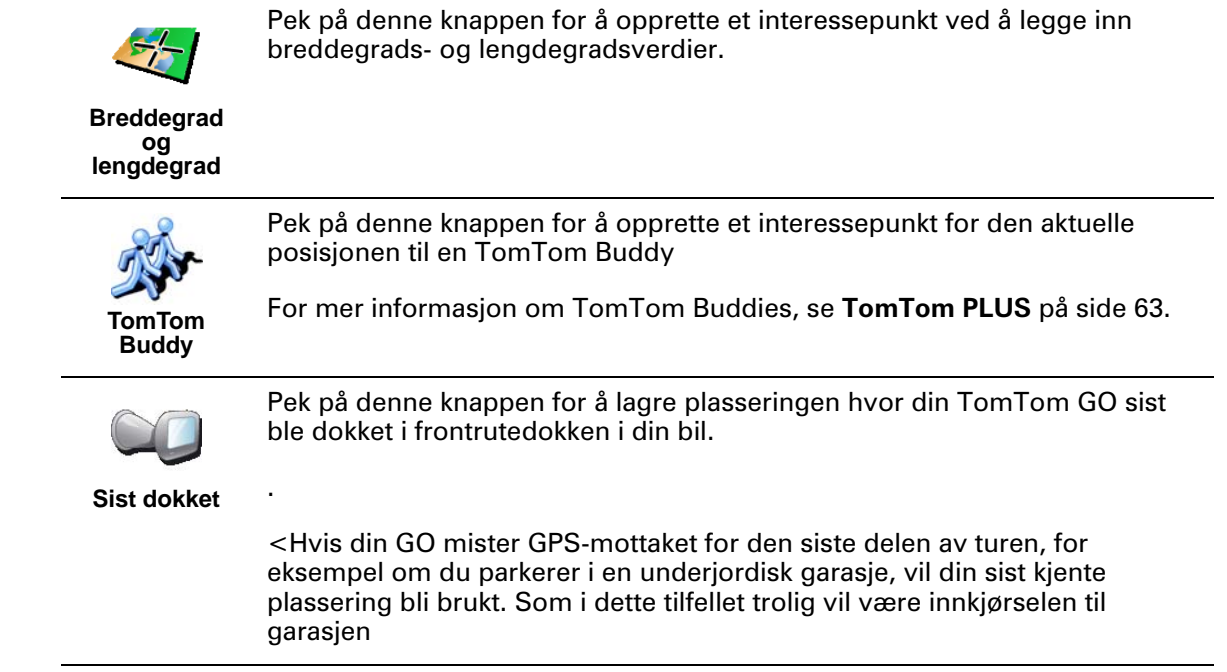

Hvordan kan jeg installere varslinger for interessepunkter?

- 1. Pek på skjermen for å få frem hovedmenyen.
- 2. Pek på Endre preferanser.
- 3. Pek på Administrere POI-er.

**Obs!**: Administrere POI-er knappen er bare tilgjengelig når alle menyknapper vises. For å vise alle menyknapper, pek på Vis ALLE menyalternativer i Preferanse-menyen.

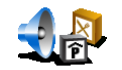

4. Pek på Varsle når nær POI.

5. Velg den kategorien interessepunkter du ønsker å bli varslet om.

Varsle når du er i nærheten avet POI Velg kategorien fra listen eller begynn å skrive inn navnet på kategorien, og velg kategorien når den dukker opp på listen.

6. Sett hvor nær interessepunktet skal være når du mottar melding.

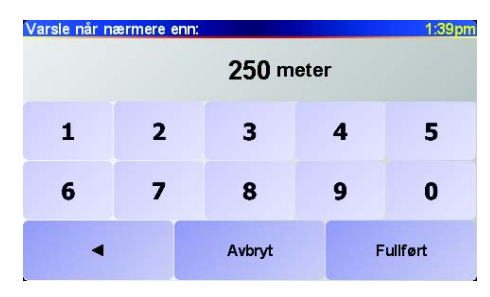

7. Velg varslingslyden for kategorien av interessepunkter du har valgt.

# Kapittel 13 Lyd

Din TomTom GO lager lyder for en rekke funksjoner:

- Talte instruksjoner
- Håndfri telefonering
- · Varsler om interessepunkter i nærheten
- Musikk

Dette kapittelet omtaler følgende:

- Lydbasis hvordan endre volumet.
- **Høyttalere** bruk av den interne høyttaleren på din GO, og bruk av en ekstern høyttaler.
- **Stemmer** bruk av menneskestemmer og datastemmer. Hva er forskjellen, og hva kan de gjøre?

For informasjon om hvordan du setter opp håndfrie telefonsamtaler på din GO, se **Ring håndfritt** på side 43.

For informasjon om avspilling av musikk på din GO, se **Musikk og bilder** på side 47.

# Å endre volumet selv

Du kan endre volumet på to måter:

• Pek under på venstre side av kjøreanvisningen. Den sist talte instruksjonen blir gjentatt, og volumknappen vises.

Flytt på volumknappen for å regulere volumet.

• I hovedmenyen, pek på **Endre preferanser**, pek deretter på **Volumpreferanser**.

Flytt på volumknappen for å regulere volumet. Pek på **Test** for å sjekken endringene du har gjort.

## Automatisk endring av volumet

Din GO kan endre volumet automatisk avhenging av støynivået i bilen.

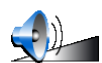

1. I hovedmenyen, pek på Endre preferanser.

Volumprefera

# 2. Pek på Volumpreferanser.

### 3. Velg Koble volum til støynivå.

Din GO vil nå endre volumet automatisk avhenging av støynivået i bilen

#### Interne og eksterne høyttalere

Din TomTom GO inneholder en kvalitetshøyttaler. Vanligvis blir denne interne høyttaleren brukt til å spille av lyden din GO produserer.

Hvis bilstereoen din har en tilkoblingsenhet, kan lyden fra din GO spilles av over bilhøyttalerne ved hjelp av en lydkabel.

Du kan også spille av lyden fra din GO via en Bluetooth Hi-Fi høyttaler. Dette kan også være et Bluetooth Hi-Fi Headsett.

# Bruk av lydkabelen

Lydkabelen er ikke inkludert i esken med TomTom GO.

For å spille av lyd via bilstereoen, gjør følgende:

1. Plugg lydkabelen inn i utgangspluggen på frontrute-dokken, som vist under.

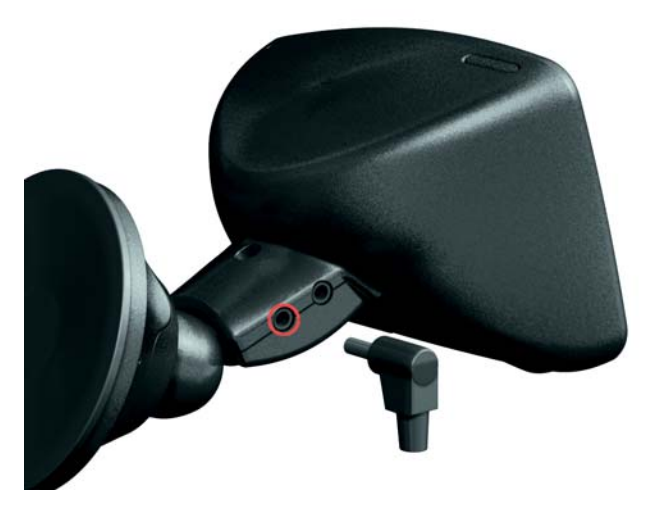

2. Plugg lydkabelen inn i inngangspluggen på bilstereoen.

**Obs!**: Ikke alle bilstereoer har en inngangsplugfg.

3. På din bilstereo, velg linje inn som kilde.

*Obs!*: Du kan ikke bruke bilstereoen og bruke lydkabelen for å spille av fra GO på bilstereoen samtidig.

For informasjon om å lytte til musikk fra GO, se **Musikk og bilder** på side 47.

### **Bruk av Bluetooth Hi-Fi høyttalere**

GO kan spille av lyd via Bluetooth Hi-Fi høyttalere, som for eksempel et Bluetooth Hi-Fi Headsett, eller en bilstereo som benytter Bluetooth.

For å spille av lyd over Bluetooth Hi-Fi høyttalere, gjør følgende.

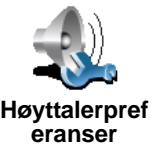

- 1. Pek på **Høyttalerpreferanser** i preferansemenyen.
- 2. Velg den lyden du ønsker å spille av via eksterne Bluetooth Hi-Fi høyttalere. Det finnes to alternativer:
  - Spill musikk over ekstern høyttaler
  - · Spill talte instruksjoner over ekstern høyttaler

Du kan velge en eller begge alternativene.

- 3. Pek på Fullført.
- 4. GO ber deg bekrefte at du ønsker å benytte en ekstern Bluetooth Hi-Fi høyttaler. Pek på **Ja**.

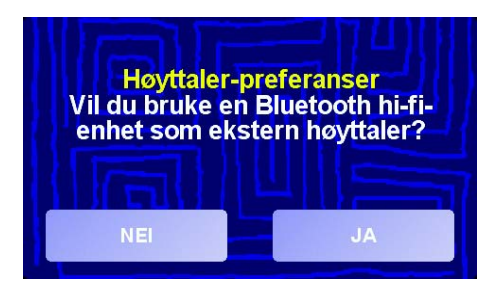

GO vil begynne å søke etter Bluetooth Hi-Fi-enheter.

5. Velg din Bluetooth Hi-fi-enhet fra en liste over enheter funnet av GO.

GO vil forsøke å etablere en Bluetooth-tilkobling med din enhet.

Enheten din kan kreve at du bruker et passord på din GO før en Bluetoothtilkobling kan etableres. Se dokumentasjonen for din enhet for mer informasjon.

Så snart du er tilkoblet, vil lyden bli spilt av via de eksterne Hi-Fi høyttalerne, dersom GO lykkes i å etablere en Bluetooth-tilkobling med den. Hvis ikke, vil all lyden spilles av via den interne høyttaleren eller via lydkabelen dersom den er koblet til frontrute-dokken.

#### Velg en stemme

TomTom GO har to stemmetyper:

Datastemmer

Denne stemmetypen genereres av TomTom GO. Den gir deg talte instruksjoner mens du kjører og kan også lese følgende informasjon høyt:

- Gatenavn
- Meldinger
- Trafikkmeldinger
- Værmeldinger
- Tips
- Veiledning

**Obs!**: Datastemmer er bare tilgjengelig på GO 910 og er ikke tilgjengelig på alle språk.

Menneskestemmer

Denne stemmetypen er lest inn av en skuespiller. Den gir deg talte instruksjoner, men kan ikke lese andre ting høyt.

# Hvordan fungerer en datastemme?

TomTom GO 910 benytter tekst-til-tale-teknologi for å generere datastemmer. Et tekst-til-tale-program konverterer skrevne meldinger, for eksempel instruksjoner som "Sving til høyre", til uttale lignende fra menneskestemmer.

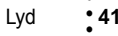

Tekst-til-tale-programmet analyserer hele setninger for å sikre at lyden du hører er så tett opp til virkelig uttalelse som det lar seg gjøre. Programmet er også i stand til å gjenkjenne, og svært nøyaktig uttale, utenlandske steder og gatenavn. For eksempel, den engelske stemmen kan lese franske gatenavn.

# Kapittel 14 Ring håndfritt

Hvis du har en mobiltelefon med Bluetooth®, kan du bruke TomTom GO til å ringe eller sende og motta meldinger mens du kjører.

**Obs!**: Ikke alle telefoner støttes. Du finner mer informasjon om dette på nettstedet **www.tomtom.com/phones** 

# Å koble til telefonen

Du må først etablere en forbindelse mellom mobiltelefonen og TomTom GO. Dette trenger du kun å gjøre én gang. TomTom GO husker telefonen din.

Pek på **Mobiltelefon** på **Hovedmenyen**, og følg deretter instruksjonene på skjermen.

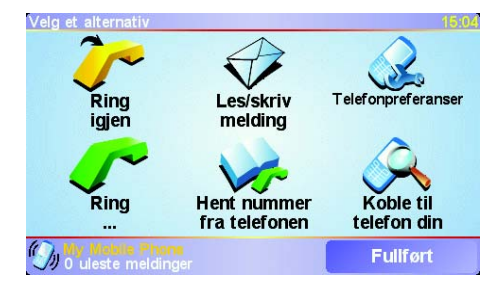

# **Konfigurere TomTom PLUS**

Når du har etablert en forbindelse med telefonen, kan du konfigurere en forbindelse for TomTom PLUS-tjenestene.

Hvis du vil ha informasjon om TomTom PLUS, se TomTom PLUS på side63.

#### Tips!

- Kontroller at du har slått på Bluetooth på telefonen.
- Kontroller at telefonen er satt til "tilgjengelig" eller "synlig for alle"'.
- Du må kanskje oppgi passordet "0000" på telefonen for å koble til TomTom GO.
- Angi TomTom GO som en klarert enhet på telefonen. Hvis du ikke gjør det, må du oppgi "0000" hver gang.

Se brukermanualen for telefonen hvis du vil ha informasjon om Bluetoothinnstillinger.

# Telefonlisten

Du kan kopiere telefonlisten din fra mobiltelefonen til TomTom GO slik at du kan ringe ved hjelp av noen få berøringer på skjermen.

Dette er den tryggeste måten å ringe håndfritt på.

**Obs!**: Du kan når som helst kopiere telefonlisten over til TomTom GO. På Mobiltelefon-menyen peker du på **Hent nummer fra telefonen**. Det er ikke alle telefoner som støtter overføring av telefonlister tilGO. Du finner mer informasjon på **www.tomtom.com/phones** 

**Hvordan ringe** 

44

Når du har etablert en forbindelse til telefonen, kan du ringe.

- 1. Pek på **Mobiltelefon** på hovedmenyen.
- 2. Pek på Ring.

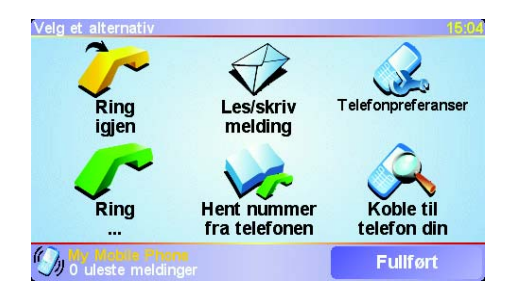

**Obs!**: Kontroller at telefonen din er valgt. Gjeldende telefon vises nederst på skjermen.

3. Gjør ett av følgende:

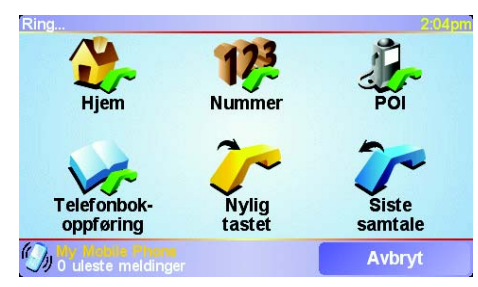

- Pek hjem for å ringe til din definerte hjemmeadresse. Dersom du ikke har lagt inn et nummer for din hjemmeadresse, er denne knappen utilgjengelig. For å legge inn et nummer, pek på **Endre hjemmenummer** i **Telefonpreferanse** menyen.
- Pek på Nummer for å angi nummeret du vil ringe.
- Pek på **Interessepunkter** for å velge interessepunktet du vil ringe. Hvis din GO kjenner telefonnummeret til et interessepunkt, vil dette vise ved siden av interessepunktet

| Ring                | 2:10pm   |
|---------------------|----------|
| 0.40M Mcdonald's    | <u>_</u> |
| ₀.₄₅м Pizza express | 🥜 🛆      |
| ₀.₅м Deep pan pizza | <u>_</u> |
| 0.50M Garfunkel's   | <b>s</b> |
| 0.50M Pizza hut     | <u>_</u> |
| 0.55M Burger king   | 8° 7     |
| 0.55M Pizza express | <u>_</u> |
| Finn                | Tilbake  |

• Pek på Telefonbokoppføring for å velge en kontakt i telefonlisten.

**Obs!**: Hvis du ikke har kopiert telefonlisten til TomTom GO, er knappen **Telefonbokoppføring** utilgjengelig.

- Pek på **Nylig tastet** for å velge fra en liste over personer eller nummer du nylig har ringt til.
- Pek på **Siste samtale** for å velge fra en liste over personer eller nummer som har ringt deg nylig.

Hvis du vil ha informasjon om interessepunkter, se **Interessepunkter** på side33

#### Hvordan motta anrop

Hvis noen ringer deg mens du kjører, kan du motta eller avvise anrop ved å berøre skjermen.

### **Automatisk svar**

Du kan angi at TomTom GO skal svare på alle anrop etter et vist tidsrom. Pek på **Telefonpreferanser** på mobiltelefonmenyen, og pek deretter på **Preferanser for automatisk svar**.

Angi når TomTom GO automatisk skal svare på anrop.

# **Del din TomTom GO**

Du kan etablere forbindelser med opptil fem mobiltelefoner. Hvis du vil legge til flere telefoner, gjør du følgende:

- 1. Pek på **Mobiltelefon** på hovedmenyen.
- 2. Pek på Koble til telefonen din.
- 3. Pek på Finn en annen telefon ..., og følg instruksjonene på skjermen.

Når du vil bytte mellom telefonene, peker du på **Koble til telefonen din**, og velger deretter ønsket telefon fra listen.

# Kapittel 15 Musikk og bilder

#### Viktig!

- Avspilling av musikk og visning av bilder lagret på din GO støttes bare på GO 910.
- Du kan styre din iPod® fra din GO 510/710/910 med TomTom iPod tilkoblingskabelen (tilgjengelig som ekstrautstyr).
- Du må kun velge musikk og bilder når du står stille. Det er farlig å gjøre dette mens du kjører.

GO 910 kan spille mp3-filer og Audible $\ensuremath{\mathbb{R}}$ lydbøker, og kan vise b<br/>mp- og jpg-bilder.

Legg til musikk og bilder på GO

Overfør musikkfiler og bilder fra datamaskinen din til TomTom GO ved hjelp av TomTom HOME

Hvis du vil ha informasjon om hvordan du bruker TomTom HOME, se **Hvordan bruke TomTom HOME** på side 65.

Hvordan spille av musikk og lydbøker

- 1. Pek på Musikk og fotografier på hovedmenyen.
- 2. Pek på **TomTom Jukebox** for å starte jukeboksen.

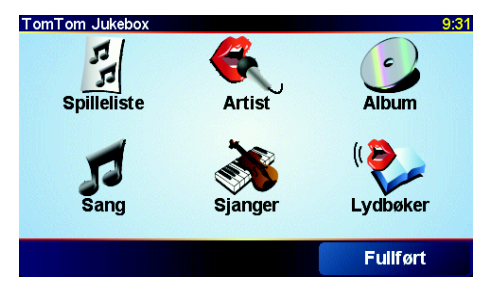

• Spilleliste – Pek på denne knappen for å velge en spilleliste.

**Obs!**: Du kan opprette spillelister i tredjepartsprogrammer som iTunes, Musicmatch eller Winamp.

- Sang Pek på denne knappen for å velge blant alle sangene på GO.
- Artist Pek på denne knappen for å velge en sang av en bestemt artist eller gruppe.
- Sjanger Pek på denne knappen for å velge en bestemt musikktype.
- Album Pek på denne knappen for å velge fra en liste over alle album på GO.

• Lydbøker – Pek på denne knappen for å velge en lydbok.

**Obs!**: Ikke alle MPG3-filer har informasjon om sangen, for eksempel artistnavn og sjanger. Hvis filen ikke innholder slik informasjon, brukes filnavnet som sangtittel.

#### **Under avspilling**

Når du har valgt en sang eller en lydbok, begynner TomTom GO umiddelbart å spille sangen etterfulgt av de andre sangene på listen.

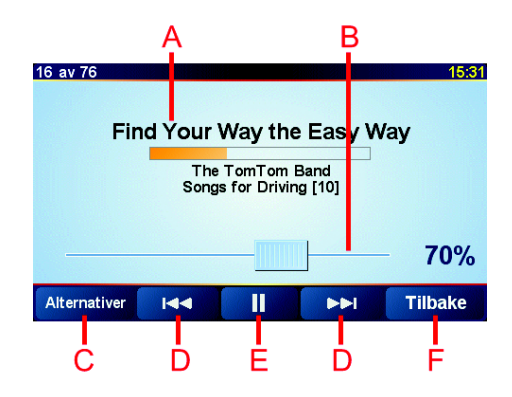

A Informasjon om sangen.

B Volum – Juster volumet ved å dra glidebryteren.

© Alternativer-knappen. Du kan endre disse alternativene:

- Bland sanger Neste sang velges tilfeldig.
- **Gjenta sang** Gjentar gjeldende sang.
- Reduser lysstyrke Lysstyrken reduseres kun på avspillingsskjermen.
- Vis spilletid Når denne er valgt, vises avspillingstiden.
- D Gå til forrige eller neste sang.
- E Spill av eller sett den valgte sangen på pause.
- F Tilbake-knappen. Pek på denne knappen for å gå tilbake til TomTomjukeboksen. Musikken fortsetter å spille. Pek på knappen Spiller ... i jukeboksen for å stoppe musikken.

Når du hører på lydbøker, finnes det også knapper for å gå til neste eller forrige kapittel. Når du slår av en lydbok, husker GO hvor du stoppet.

Hvis du vil vite mer om lydbøker, går du til butikkområdet på TomTom HOME.

#### Bruk din iPod® med din TomTom GO

48

Du kan koble din iPod til din GO med TomTom iPod tilkoblingskabelen, som er tilgjengelig som ekstrautstyr.

Du kan deretter styre din iPod fra din GO. Lyden fra din iPod vil bli avspilt via den interne høyttaleren i din GO, eller en ekstern høyttaler dersom du velger dette.

For mer informasjon om bruk av ulike høyttalere, se Lyd på side 39.

For å bruke din iPod med din GO, gjør følgende:

- 1. Stikk iPod-tilkoblingskabelen inn i din iPod og i frontrutedokken.
- 2. I hovedmenyen, pek på **iPod-kontroll** på GO 510/710 eller pek på **Musikk og fotografier** og deretter **iPod-kontroll** på GO 910.

3. Følg instruksjonene på skjermen for å fullføre forbindelsen.

Du kan nå styre din iPod via din GO. Du velger sanger ved bruk av den samme knappen ovenfor i**Hvordan spille av musikk og lydbøker**.

Vise bilder

- 1. Pek på Musikk og fotografier på hovedmenyen.
- 2. Pek på Fotogalleri.

Bildegalleriet starter, og viser små utgaver (miniatyrbilder) av bildene du har på GO.

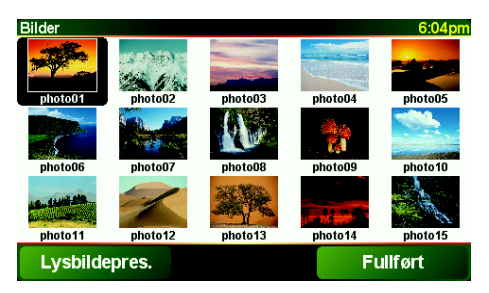

Pek på pilene for å bla oppover eller nedover på siden med miniatyrbilder.

Pek på Lysbildepresentasjon for å starte en lysbildefremvisning.

Pek på miniatyrbildet av et bilde for å vise en større versjon av bildet.

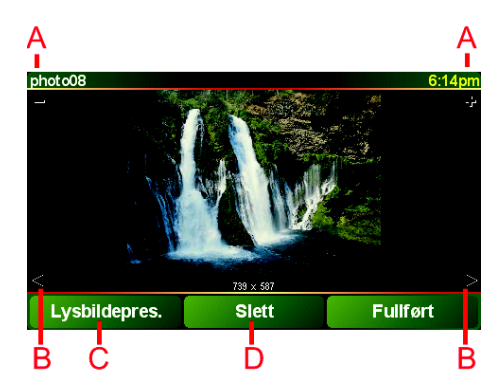

- A Knapper til å zoome inn og ut på bildet.
- B Knapper for å gå til neste eller forrige bilde.
- © Pek på Lysbildepresentasjon for å starte en lysbildefremvisning.
- D Pek på **Slett** for å slette et bilde.

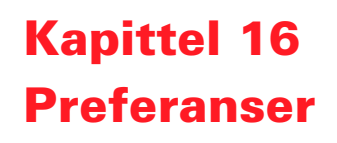

Du kan endre mange av innstilingene som avgjør hvordan TomTom GO ser ut og fungerer. Pek på **Endre preferanser** på Hovedmenyen.

# Skjulte knapper og funksjoner

Når du tar i bruk TomTom GO for første gang, vil ikke alle knappene vises på menyen.

Mange av knappene og enkelte av de mer mer avanserte funksjonene er skjult fordi de ikke brukes så ofte. Dette gjelder også mange av preferansene du kan endre på preferansemenyen.

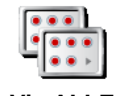

For å se alle knapper og muligheter, pek på denne knappen på preferansemenyen.

Vis ALLE menyalternati ver

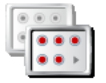

Vis færre menyalternati ver

mulighetene igjen ved å peke på denne knappen.

Etter at du er ferdig, anbefaler vi at du skjuler de avanserte knappene og

#### Det er en av knappene jeg ikke finner

Noen av knappene på preferansemenyen endres avhengig av preferansene som er angitt.

Dersom noen av knappene er skjult, ser du bare knappen **Vis ALLE** menyalternativer.

Dersom du kan se alle knappene, er er bare knappen**Vis færre menyalternativer** tilgjengelig.

# Bruk nattfarger / Bruk dagfarger

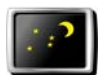

Bruk nattfarger Pek på denne knappen for å redusere lysstyrken og bruke mørkere farger i kartet.

#### Når bør jeg bruke dette?

Når det er mørkt ute, er det lettere å se skjermen på din GO dersom den ikke er så lys.

For å endre tilbake til lysere skjerm og skarpere farger på kartene, pek på knappen **Bruk dagfarger**.

#### Kan min GO gjøre denne endringen automatisk?

Ja, det kan den. Din GO har en innebygd lyssensor, og vet derfor når det blir mørkt. For endre til dag- eller nattfarger automatisk, pek på **Lysstyrkevalg** i preferansemenyen. Velg deretter **Bytt til nattvisning når det er mørkt**.

# Slå av 3D-visning / Slå på 3D-visning

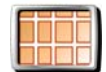

Pek på denne knappen for å vise kartet i fugleperspektiv når du navigerer.

For å endre tilbake til å se kartet i kjøreperspektiv, pek på Slå på 3D-visning.

Slå av 3Dvisning

#### Når bør jeg bruke dette?

I noen situasjoner er det enklere å se kartet ovenfra. Kanskje hvis veien er svært komplisert, eller hvis du spaserer og bruker din GO til å navigere.

### Slå av kartvisning / Slå på kartvisning

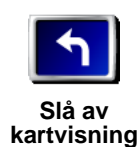

Pek på denne knappen for å slå av kartet. I stedet for å se din plassering på et kart med kjørevisning, vil du bare se informasjon om de neste instruksjonene.

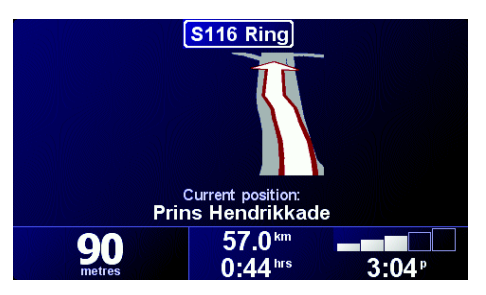

For å endre kartet tilbake igjen, pek på Slå på kartvisning.

Når du peker på denne knappen, må du spesifisere når kartet skal slås av. Dette er alternativene:

- Alltid du vil bare se informasjon om de neste instruksjonene og pilene. Kartet vil aldri vises.
- Over en gitt hastighet du fastsetter hastigheten for når kartet slås av. Når du kjører raskt, kan karter være distraherende. Vi anbefaler at du benytter denne muligheten til å slå av kartet når du kjører på en motorvei.
- Aldri kartet slås aldri av.

# **Aktiver/deaktiver POI-er**

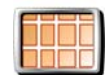

Pek på denne knappen for å angi hvilke interessepunktkategorier som skal vises i kartet.

Du velger fra en liste over interessepunkter som du ønsker vist på kartet:

Aktiver/ deaktiver POI-er

 Velg POI-kategoriene du vil vise:
 16:04

 ✓ ⓓ Bensinstasjon
 ✓

 ✓ ඔ Minibank
 ✓

 ✓ ⑲ Minibank
 ✓

 ⑦ ⑲ Utendørs parkering
 ✓

 ③ Ambassade
 ✓

 ⑦ △ Apotek
 ✓

 ⑦ 圖 Bedrift
 ✓

Når du velger et interessepunkt, vil det bli vist på kartet med et symbol for hver kategori på listen ovenfor.

For å finne en kategori for interessepunkter raskt, pek på Finn, og begynn deretter å skrive inn navnet på interessepunktkategorien. Så snart kategorien vises, kan du velge den.

For mer informasjon om interessepunkter, se Interessepunkter på side 33.

### Slå av lyden / Slå på lyden

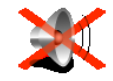

Pek på denne knappen for å slå av de talte instruksjonene. Knappen skifter til **Slå på lyden**.

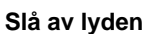

Kan jeg fortsatt bruke min GO til håndfrie telefonsamtaler mens lyder er slått av?

Å slå av lyden innvirker ikke på håndfri telefonering. Du kan fortsatt høre den du snakker med. Når du avslutter samtalen, vil lyden forbli avslått.

#### Tips

For å endre volumet, pek på **Volumpreferanser** i preferansemenyen. Se **Volumpreferanser** på side 53 hvis du vil ha mer informasjon

For å endre volumet raskt mens du kjører, pek på den nederste delen på vestre side av kjørevisningen, og beveg regulatoren.

For å endre stemme, pek på **Endre tale** i preferansemenyen. Se **Lyd** på side 39 hvis du vil ha mer informasjon

#### Volumpreferanser

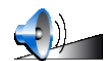

Pek på denne knappen for å endre volumet for de talte instruksjonene. Kan min GO endre volumet avhenging av hvor mye støy det er i bilen?

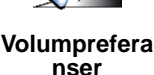

Velg **Koble volum til støynivå** og din GO vil endre volumet etter

bakgrunnstøyet i bilen. Dersom det er mye støy i bilen, vil volumet øke automatisk.

# Administrer favoritter

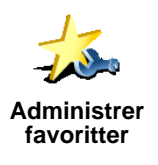

Pek på denne knappen for å gi nytt navn til eller slette favoritt.

For å finne en favoritt raskt, pek på Finn, begynn deretter å skrive inn navnet på favoritten. Så snart favoritten vises, kan du velge den

For mer informasjon om favoritter, se Favoritter på side 29.

#### **Endre hiemsted**

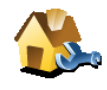

Endre hiemsted Pek på denne knappen for å stille inn eller endre ditt hjemsted.

#### Må jeg ha min reelle hjemmeadresse satt som hjemmeposisjonen?

Din hjemmeposisjon kan være et sted du befinner deg på ofte, for eksempel på kontoret. Det behøver ikke være din reelle hjemmeadresse.

#### Hvorfor bør jeg legge inn hjemstedet mitt?

Så snart du har lagt inn din hjemmeposisjon, kan du navigere dit raskt når du skulle ha behov for å komme deg dit. I Naviger til ...- menyen, bare pek på Hjem.

#### **Endre tale**

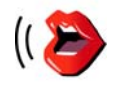

Pek på denne knappen for å endre stemmene som gir deg instruksjonene.

Endre tale

Et bredt utvalgt innspilte menneskestemmer og datastemmer er tilgjengelig. For mer informasion om hvordan du velger stemmer og forskjellene mellom menneskestemmer og datastemmer, se Lyd på side 39.

#### Varsle når du er nær POI

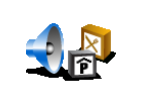

Pek på denne en knappen for å bli varslet når du nærmer deg et interessepunkt (POI).

Varsle når du er nær POI

For eksempel, kan din GO fortelle deg når du nærmer deg en bensinstasjon eller når du nærmer deg et sikkerhetskamera.

For å finne ut mer om interessepunkter og om hvordan du stiller inn varsler for interessepunkter, se Interessepunkter på side 33.

### Still klokken

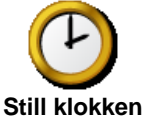

Pek på denne en knappen for å stille klokken endre måten klokkeslettet vises på.

Den enkleste måten å stille klokken på, er å berøre **Synk** knappen. Din GO vil da hente inn korrekt tid fra GPS-informasjonen den mottar.

Hvis du vil ha mer informasjon om GPS, se Hvordan fungerer navigasjonen? på side 67.

**Obs!**: Etter å ha brukt**Synk** for å stille klokken, kan det hende du må tilpasse timene, avhenging av tidssonen du befinner deg i. Du kan bare bruke Synk dersom du har GPS-mottak, du kan derfor ikke stille klokken på denne måten mens du er innendørs.

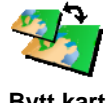

Pek på denne knappen for å endre kartet du bruker.

### Når behøver jeg å skifte kart?

Bytt kart

Du må fortelle din GO hvilket kart du ønsker å bruke. Hvis det er mer enn ett kart på minnekortet i din GO, kan du bytte til et annet kart.

**Obs!**: Når du bytter til et annet kart, kan det hende du må aktivere kartet. For mer informasjon om hvordan du aktiverer kart, se Å **bruke kartet** på side 27.

### **Tastaturpreferanser**

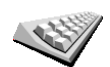

Pek på denne knappen for å velge størrelsene på knappene på tastaturet og tastaturlayouten. Du kan velge fra to størrelser:

Tastaturprefe ranser

# Stort tastatur

• Lite tastatur

Tre ulike keyboardlayout er tilgjengelige:

- ABCD-tastatur
- QWERTY-tastatur
- AZERTY-tastatur

Du bruker tastaturet til å skrive inn ditt reisemål eller for å finne steder fra en liste, som for eksempel interessepunkter.

# Administrer kart

Denne knappen er bare tilgjengelig dersom alle menyalternativer vises. For å vise alle menyalternativer, pek på **Vis ALLE menyalternativer**.

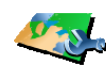

Administrer kart Pek på denne knappen for å gjøre følgende:

- Last ned et kart du kan kjøpe nye kart fra TomTom PLUS. Se TomTom PLUS på side 63 hvis du vil ha mer informasjon
- Bytt kart pek på denne knappen for å bytte kartet du benytter.
- Slett et kart pek på denne knappen for å skape mer plass på din GO ved å slette et kart.

Ikke slett et kart med mindre du allerede har en sikkerhetskopi av kartet. Hvis du sletter et kart før du tar en sikkerhetskopi av det, kan du ikke legge det inn på nytt på din GO.

For mer informasjon om hvordan du lager sikkerhetskopier, se **Hvordan** bruke TomTom HOME på side 65.

# **Administrere POI-er**

Denne knappen er bare tilgjengelig dersom alle menyalternativer vises. For å vise alle menyalternativer, pek på **Vis ALLE menyalternativer**.

Administrere POI-er

• Sette varsler for når du nærmer deg interessepunkter.

Pek på denne knappen for å gjøre følgende:

For eksempel kan din GO fortelle deg når du nærmer deg en bensinstasjon eller et sikkerhetskamera.

For å finne ut mer om interessepunkter og om hvordan du stiller inn varsler for dem, se **Interessepunkter** på side 33.

• Opprette egne kategorier med interessepunkter, og legge til interessepunkter i disse.

For eksempel kan du opprette en kategori med interessepunkter kalt "Venner", og legge inn dine venners adresser som interessepunkter i denne kategorien. Du kan til og med legge inn dine venners telefonnummer sammen med adressene, slik at kan du ringe dem direkte fra din GO.

For mer informasjon om interessepunkter, se **Interessepunkter** på side 33.

# **Skjul tips / Vis tips**

Denne knappen er bare tilgjengelig dersom alle menyalternativer vises. For å vise alle menyalternativer, pek på **Vis ALLE menyalternativer**.

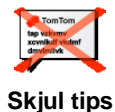

Pek på denne knappen for å hindre din GO fra å gi deg tips fra tid til annen.

Etter at du har skjult tipsene, vil knappen endres til **Vis tips**. Pek på denne knappen for å motta tips igjen.

# Høyttalerpreferanser

Denne knappen er bare tilgjengelig dersom alle menyalternativer vises. For å vise alle menyalternativer, pek på **Vis ALLE menyalternativer**.

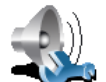

Pek på denne knappen for å bestemme om musikk eller talte instruksjoner skal sendes over høyttaleren på din GO eller om de eksterne høyttalerne skal benyttes.

Høyttalerpref eranser

Det finnes to muligheter for disse preferansene:

- Spill musikk over ekstern høyttaler
- · Spill talte instruksjoner over ekstern høyttaler

Hvis du velger begge alternativene, må du velge hvilken eksterne høyttalere som skal benyttes. Du kan bruke høyttalerne til din bilstereo eller Bluetooth Hi-Fi-høyttalere.

Se Lyd på side 39 hvis du vil ha mer informasjon.

# **Talepreferanser**

Denne knappen er bare tilgjengelig dersom alle menyalternativer vises. For å vise alle menyalternativer, pek på **Vis ALLE menyalternativer**.

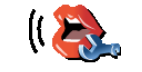

Pek på denne knappen for å endre informasjonen som gis via talte instruksjoner.

Talepreferans er

Dersom du benytter en datastemme, kan stemmen for eksempel lese opp gatenavn, beskjeder og varsler. Datastemmer er ikke tilgjengelig på alle språk

Du kan også endre informasjonen en menneskestemme gir deg, men her er det færre alternativer.

Se Lyd på side 39 hvis du vil ha mer informasjon.

# Mange flere preferanser...

Ikke alle preferansene er beskrevet i dette kapittelet. Det er mange andre ting du kan endre for å tilrettelegge din GO og dens funksjoner som du vil.

Den beste måten å finne ut om alle preferansene, er å prøve dem. Så kom igjen, gi dem et GO.

# Kapittel 17 TomTom Traffic

Du kan få trafikkinformasjon på to måter:

- fra TomTom Traffic
- fra TMC (Traffic Message Channel)

# **TomTom Traffic**

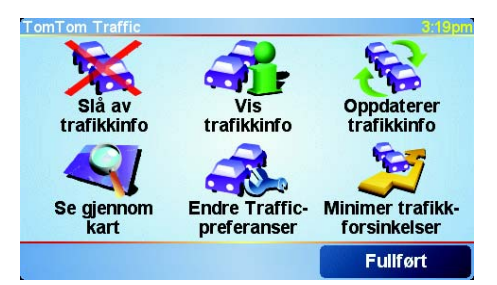

TomTom Traffic er en TomTom PLUS-tjeneste. Du må ha en mobiltelefon med Bluetooth og en trådløs dataforbindelse, for eksempel GPRS, for å bruke TomTom Traffic.

TomTom Traffic henter den mest oppdaterte informasjonen fra de beste lokale kildene. Du kan bruke prøveversjonen som er gratis, til å prøve TomTom Traffic. Du finner mer informasjon i TomTom PLUS-heftet.

**Obs!**: TomTom Traffic er ikke tilgjengelig i alle land. Gå til nettstedet **www.tomtom.com/plus** for å se om det er tilgjengelig der du er.

**Installer TomTom Traffic** 

Du må først etablere en forbindelse mellom mobiltelefonen og TomTom GO for å motta TomTom Traffic. Se **Å koble til telefonen** på side 43. Gjør deretter følgende:

1. Pek på TomTom Traffic på hovedmenyen.

2. Pek på Slå på trafikkinfo.

**TMC (Traffic Message Channel)** 

TMC er ikke en TomTom-tjeneste, men tilbys som en gratistjeneste i mange land. TMC overfører trafikkinformasjon som et radiosignal. Hvis du vil bruke TMC, må du kjøpe TomTom RDS-TMC Traffic-mottaker.

**Obs!**: TomTom er ikke ansvarlig for tilgjengeligheten eller kvaliteten på trafikkinformasjonen som leveres av TMC. TMC er ikke tilgjengelig i alle land eller regioner.

### **Installer TMC**

Du må koble TMC-antennen til frontrutefestet før du kan bruke TMC. Stikk TMC-antennen inn i TomTom-tilkobleren.

# Å bruke Traffic

Når TomTom Traffic er etablert, eller en TMC-antenne er koblet til frontrutefesten, viser Traffic-ikonet på høyre side av kjørevisningen, som vist under:

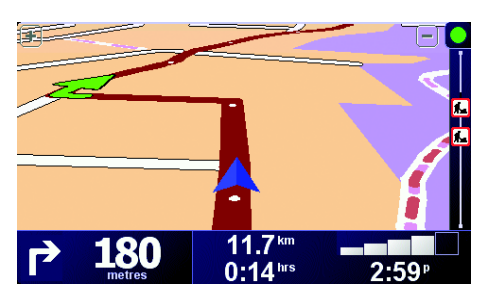

Traffic vil umiddelbart forsøke å skaffe til veie den sist oppdaterte trafikkinformasjonen.

**Obs!**: TomTom Traffic kobler seg opp til TomTom ved hjelp av trådløs dataforbindelse i din mobiltelefon. Du må være tilkoblet din mobiltelefon og må ha et abonnement for trådløs dataforbindelse hos din mobiltelefonselskap.

For informasjon om hvordan du kobler til din telefon, se *Ring håndfritt* på side 43.

#### **Oppdater trafikkinformasjon**

Hvis du bruker TomTom Traffic, finnes det to måter å oppdatere trafikkinformasjon:

- Pek på Oppdaterer trafikkinfo i Traffic-menyen.
- Still Traffic for å bli oppdatert automatisk med jevne mellomrom.

For å gjøre dette, pek på **Endre Traffic-preferanser** i Traffic-menyen. Velg **Oppdaterer automatisk trafikkinfo underveis**, deretter pek på **Fullført**.

Du blir deretter spurt om hvor ofte du vil oppdatere Traffic.

Dersom du velger å ikke begrense hvor ofte Traffic skal oppdateres, vil TomTom sende oppdatert trafikkinformasjon til din GO så snart man har dette.

Dersom du velger å begrense hvor ofte Traffic oppdateres, blir du spurt om å velge en tidsintervall.

TomTom lager denne informasjonen og sender deg ny trafikkinformasjon etter dine satte tidsintervaller. Hvis det ikke finnes noen ny trafikkinformasjon, vil TomTom ikke sende noen informasjon til din GO. Dette sparer deg penger ved at du ikke benytter din trådløse dataforbindelse når det ikke finnes noen ny informasjon.

Dersom du benytter TomTom RDS-TMC Traffic-mottaker, vil trafikkinformasjonen bli automatisk oppdatert kontinuerlig.

# Å bruke trafikkinformasjon

Å motta oppdatert trafikkinformasjon kan hjelpe deg til å redusere reisetiden. For å stille din GO til å motta trafikkinformasjon og endre din rute for å unngå trafikkproblemer, følg disse trinnene:

1. Pek på Endre Traffic-preferanser i Traffic-menyen.

#### 2. Velg Optimerer ruten automatisk etter hver oppdatering.

Etter at din GO mottar ny trafikkinformasjon, vil den automatisk forbedre din ruteplan.

**Obs!**: Den beste ruten kan være den samme ruten som du i utgangspunktet planla.

# Kapittel 18 TomTom PLUS

TomTom PLUS er en samling tjenester som informerer og underholder deg mens du er på veien.

Du kan abonnere på en rekke tilleggstjenester og laste dem ned direkte til GO. Du kan også laste dem ned til datamaskinen og deretter overføre dem til GO.

#### Tips!

- Det blir lagt til nye tjenester med jevne mellomrom. Bruk TomTom HOME, eller gå til nettstedet www.tomtom.com/plus for å se hva som er tilgjengelig.
- Hvis du vil laste ned TomTom PLUS-tjenesten til GO, må du ha en mobiltelefon med Bluetooth og en trådløs dataforbindelse (GPRS, EDGE, UMTS eller CDMA). Det kan hende mobilleverandøren din belaster deg for bruken av en trådløs dataforbindelse.
- Ikke alle tjenester er tilgjengelige i alle land. Du finner mer informasjon om dette på nettstedet **www.tomtom.com/plus**

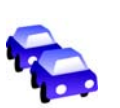

#### Traffic

Få de raskeste og mest pålitelige oppdateringene fra lokale kilder.

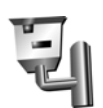

#### Sikkerhetskameraer

Vær smart og hold deg innenfor fartsgrensen.

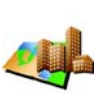

#### Kart

Last ned detaljerte kart over mange byer i verden eller over hele land.

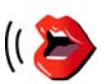

#### Stemmer

Få instruksjoner fra John Cleese og mange andre morsomme stemmer.

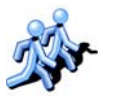

# Kamerater

Direktemeldinger og navigasjon forenes.

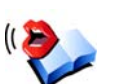

#### Lydbøker

La kjente fortellere lese de siste bestselgerne høyt for deg.

# Kapittel 19 Hvordan bruke TomTom HOME

Du kan for eksempel bruke TomTom HOME til å gjøre følgende:

• Lage og gjenopprette sikkerhetskopier av TomTom GO.

- Administrere kart, stemmer, interessepunkter og annet tilbehør på GO.
- Overføre musikk og bilder til GO.
- Lese fullversjonen av brukerhåndboken, som er tilgjengelig på 21 språk.
- Forhåndsplanlegge reiser.
- Kjøpe TomTom PLUS-tjenester og administrere abonnementene dine.

| 6 - 7            | TomTem                                                                                                    | HOME                                     | 1313                                                                                         | 1.3 |
|------------------|----------------------------------------------------------------------------------------------------|------------------------------------------|----------------------------------------------------------------------------------------------|-----|
|                  | My Computer TomTom                                                                                           | All Sources                              | My GO 810                                                                                    |     |
| Talana<br>Balana |                                                                                                    | Install                                  |                                                                                              | 1   |
| Anderse:         | 🗢 🏹 Maps                                                                                                    |                                          | 🗄 😓 🍎 Application                                                                            | -   |
| A4 18/ 50 9 10   | D Benslar, Plus<br>D Benslar, Plus<br>D Betta<br>D Cole_D-Apur                                               | 154.5 MD<br>154.6 MD<br>1.3 MD<br>2.4 MD | Maps<br>c c North America                                                                    |     |
|                  | D D Orreat Britain Plus D + Helsinki D   tala                                                                | 611 RD<br>190.6 Mb<br>2.2 Mb<br>207.2 Mb | Voices                                                                                       |     |
|                  | Voices                                                                                                    | 17.3 Mb                                  | C talan-Maria                                                                                |     |
|                  | C to Dants- Brighte<br>C to Deutsch- Vierner<br>C to English- Jahre                                          | 692 xb<br>773 xb<br>660 xb               | D 10 ChineseMandarry - Tas<br>D 10 Dansk - Brighte<br>D 10 Dansk - Nils<br>D 10 Dansk - Nils |     |
|                  | 👳 🧟 Points of Interest                                                                                       |                                          | D Ke Deutsch - Wemer                                                                         |     |
|                  | C      Arnstendam Matro Stops     Arnstendam Tram Stops     Arnstendam Tram Stops     Arnstendam Coffeestops | 2H3<br>8H2<br>5H3                        | D 10 English(Aut) - Ken<br>D 10 English(Jk) - Jane<br>D 10 English(Jk) - Ten                 |     |
|                  | Colour schemes                                                                                               |                                          | D to English(US) - Bonnie                                                                    |     |

# **Installere TomTom HOME**

Du installerer TomTom HOME ved å sette CD-en som fulgte med GO, inn i datamaskinen.

Hvis installasjonsprogrammet ikke starter, leter du frem til CD-en på datamaskinen og dobbeltklikker **Start**-filen.

Kobl hjemmedokkingenheten til datamaskinen ved hjelp av USB-kabelen, og sett TomTom GO i hjemmedokkingenheten.

#### Ta sikkerhetskopi

En av de viktigste tingene du kan gjøre med TomTom HOME er å ta sikkerhetskopi av din TomTom GO.

1. Sett GO i hjemmedokkingenheten.

TomTom HOME starter.

- 2. Klikk på Sikkerhetskopi under Innhold.
- 3. Klikk på Sikkerhetskopi.

TomTom HOME lagrer en sikkerhetskopi av GO på datamaskinen din.

| 640                               | TemTem HOME                                                          | EIGE                     |
|-----------------------------------|----------------------------------------------------------------------|--------------------------|
| Capitore<br>2 Explore<br>B Freder | Mg Congular My                                                       | Backup                   |
| And the state                     | Luker Daraup<br>Baskup2 13/15/2006 1423.                             |                          |
| A, moon                           | Sandarantin, Dalaha Annana<br>Constanting<br>Dalahat 10/12/00 117.0. | -                        |
|                                   | Color Palace                                                         | a genet biler to being t |
|                                   |                                                                      |                          |

# Gjenopprett en sikkerhetskopi

Hvis du har et problem med din GO, kan du gjenopprette fra sikkerhetskopien.

Følg trinn 1 og 2 ovenfor, velg deretter den siste sikekrhetskopien og klikk på **Gjenopprett**.

Den siste sikkerhetskopien blir gjenopprettet på GO.

Du finner mer informasjon om dette i hjelpen for TomTom HOME.

# Kapittel 20 Hvordan fungerer navigasjonen?

# **GPS (Global Positioning System)**

TomTom GO må vite hvor du befinner deg i øyeblikket for å kunne navigere til reisemålet. TomTom GO bruker GPS (Global Positioning System) til å finne posisjonen din. GPS er gratis og krever ikke abonnement.

GPS bruker satellitter til å overføre signaler til GPS-mottakere. TomTom GO har en innebygd GPS-mottaker. TomTom GO bruker GPS-signaler til å finne ut hvor du befinner deg og hvor fort du kjører. GPS-signaler fungerer i alt slags vær og overalt i verden.

**Obs!**: TomTom GO overfører ikke posisjonen din, så andre kan ikke bruke den til å spore deg mens du kjører. Du kan imidlertid sende posisjonen din til TomTom Buddies. Du finner mer informasjon om dette på nettstedet www.tomtom.com/plus

# For å finne posisjonen raskere

Hvis du bruker TomTom GO sammen med TomTom HOME, vil GO laste ned informasjon om hvor GPS-satellittene vil befinne seg de neste 24 timene.

GO vil ved hjelp av denne informasjonen finne posisjonen din svært raskt når den først slås på.

### Kart

Når GO vet hvor du er, og du har angitt hvor du vil reise, bruker den det digitale kartet i minnekortet eller på harddisken til å beregne den beste reiseruten til reisemålet ditt.

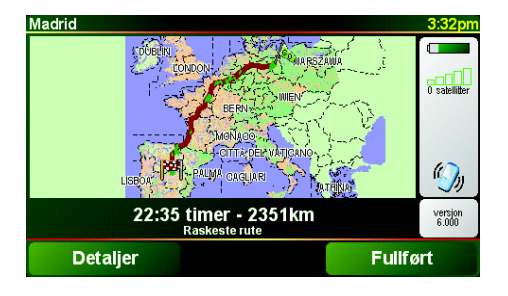

# Chapter 21 TomTom Begrenset garanti

### GARANTIST

Kjøp utenfor USA og Canada:

Hvis du har kjøpt produktet utenfor USA og Canada, gir TomTom International B.V., Rembrandtplein 35, 1017 CT Amsterdam (Nederland) deg denne Begrensede Garantien, og denne Ansvarsbegrensingen gjelder for TomTom International B.V.

# **HVA DENNE GARANTIEN DEKKER**

1) TomTom International B.V. ("TomTom"), garanterer at Maskinvaren vil være uten feil og mangler ("Defekter") i utførelse såvel som materialer under normale bruksforhold i en periode på to (2) år fra den datoen da du kjøpte Maskinvaren ("Garantiperioden"). Under Garantiperioden repareres eller utskiftes Maskinvaren etter TomToms valg ("Begrenset garanti") uten noen omkostning for deg med hensyn til deler eller arbeide. Denne Begrensede Garantien dekker kun utskifting av Maskinvaren. Hvis Maskinvaren repareres etter at Garantiperioden er utløpt, utløper Garantiperioden for reparasjonen seks (6) måneder etter reparasjonsdatoen.

# **HVA DENNE GARANTIEN IKKE DEKKER**

2) Denne Begrensede Garantien omfatter ikke aminnelig slitasje, åpning eller reparasjon av Maskinvaren av en person som ikke er autorisert av TomTom, reparasjon eller utskifting av Maskivaren eller deler av denne, som er skadet pga.: feil bruk, fuktighet, væsker, nærhet av eller eksponering til varme, ulykke, misbruk, ikke-overholdelse av bruksanvisningen som er levert med Maskinvaren, forsømmelse eller feilaktig anvendelse. Denne Begrensede Garantien dekker ikke fysisk skade på overflaten av Maskinvaren.

Denne Begrensede Garantien dekker ikke enhver programvare som følger med eller er installert på Maskinvaren.

# HVORDAN GJØRE ET KRAV PÅ GARANTIEN

3) For å gjøre et krav på en Defekt må du kontakte TomTom per e-post under Garantiperioden via www.tomtom.com for å forklare Defekten og motta et RMA-nummer (Return Materials Autorization), hvis nødvenidg. Du må returnere Maskinvaren under Garantiperioden, sammen med en forklaring av Defekten, til adressen du får oppgitt av TomTom. Dersom en defekt oppstår og et gyldig krav under denne Begrensede Garantien mottas av TomTom etter de første hundre og åtte (180) dagene av Garantiperioden, har TomTom rett til å belaste deg en rimelig pris for porto og arbeidskostnader som ble gjort i forbindelse med reparasjonen eller erstatningen av Maskinvaren. Du må opptre i overensstemmelse med enhver annen returneringsprosedyre fastsatt av TomTom, hvis disse finnes.

> . 69

# **DINE RETTIGHETER**

4) Det er mulig enkelte land ikke tillater en utelukkelse eller begrensning av skadeserstatning. Dersom en del av denne Begrensede Garantien anses å være ugyldig eller umulig å håndheve, vil allikevel resten av den Begrensede Garantien fortsatt ha full styrke og effekt.

5) Denne Begrensede Garantien er den eneste uttrykkelige garantien som ytes, og den skaffes i stedet for andre uttrykkelige garantier eller lignende eventuelle forpliktelser som kan være oppstått gjennom annonsering, dokumentasjon, emballasje, eller annen meddelelse.

6) Bortsett fra den Begrensese Garantien og så langt gjeldende lov tillater, skaffer TomTom og dennes leverandører Maskinvaren "SOM DEN ER OG MED ALLE FEIL", og fraskriver seg ethvert ansvar for andre garantier og vilkår, enten uttrykkelige, stilltiende eller lovbestemt, herunder, men ikke begrenset til, eventuelle stilltiende garantier, forpliktelser eller betingelser relatert til tilfredsstillende kvalitet, egnethet til et bestemt formål, driftssikkerhet eller tilgjengelighet, nøyaktige eller fullstendige svar, resultater, håndverksmessig utførelse, mangel på viruser, og rimelig mangel på forsømmelse. Denne ansvarsfraskrivelsen angår Maskinvaren, ytelsen eller ikke-ytelsen av støtte eller andre tjenester, informasjon, programvare, og innhold som hører til Maskinvaren eller som oppstår på annen måte av bruken av Maskinvaren. Det ytes dessuten ingen garanti eller forpliktelse vedrørende uforstyrret bruk, uforstyrret besittelse, eller ikke-krenkelse med hensyn til Maskinvaren. Denne garantifraskrivelsen gjelder ikke for (i) underforståtte forhold vedrørende eiendomsrett og (ii) underforstått garanti angående overensstemmelse med beskrivelsen.

7) Denne Begrensede Garantien har ingen virkning på juridiske rettigheter i henhold til gjeldende nasjonal lovgivning om salget av forbruksvarer.

8) Denne Begrensede Garantien kan ikke overføres til en annen person.

### ANSVARSBEGRENSNING

9) Verken TomTom eller dennes leverandører skal være ansvarlig overfor deg eller noen tredjepart for noen direkte, indirekte, utilsiktet eller annen skade (herunder, i hvert tilfelle, men ikke begrenset til, skader på grunn av manglende evne til å bruke utstyret eller ha tilgang til data, tap av data, tap av forretningsmuligheter, tap av fortjeneste, forretningsavbrudd eller lignende) som følger av bruk eller manglende evne til å bruke Maskinvaren, selv om TomTom er gjort oppmerksom på muligheten for slike skader.

10) Uansett eventuelle skader du av en eller annen grunn måtte påføres (herunder, uten begrensning, alle skader nevnt i denne avtalen og alle direkte eller generelle skader under kontrakt eller på annen måte), begrenses TomToms og dennes leverandørers til det beløpet som du har betalt for Maskinvaren.

11) TomTom skal ikke holdes ansvarlig for (i) noe bedrageri av sine ansatte og/ eller agenter, eller (ii) noe uærlig, gal fremstilling fra sine ansatte og/eller agenter.

12) Uansett bestemmelsene ovenfor, skal ikke noen parts ansvar for dødsfall eller personlig skade som følger av egen uaktsomhet være begrenset.

# Kapittel 22 Batteri-informasjon

Vi anbefaler at du lader helt opp din TomTom GO første gangen du kobler den til hjemmedokken. Det tar omlag 2 timer å lade batteriet helt opp.

**Obs!**: Din TomTom GO bruker litt energi fra batteriet for å vedlikeholde innstillingene også når den er avslått. Hvis du ikke lader det for en lengre periode, kan det hende du går tom for batteri og må gjenstarte din TomTom GO. Dine innstillinger vil likevel bli lagret.
# Chapter 23 Addendum

**Important Safety Notices and Warnings** 

### **Global Positioning System**

The Global Positioning System (GPS) is a satellite-based system that provides location and timing information around the globe. GPS is operated and controlled under the sole responsibility of the Government of the United States of America which is responsible for its availability and accuracy. Any changes in GPS availability and accuracy, or in environmental conditions, may impact the operation of your TomTom GO. TomTom International B.V. and TomTom, Inc. cannot accept any liability for the availability and accuracy of GPS.

#### **Use with Care**

Use of TomTom GO for navigation still means that you need to drive with due care and attention.

#### **Aircraft and Hospitals**

Use of devices with an antenna is prohibited on most aircraft, in many hospitals and in many other locations. TomTom GO must not be used in these environments.

### Battery

This product uses a Lithium-Ion battery. Do not use it in a humid, wet and/or corrosive environment. Do not put, store or leave your product in or near a heat source, in a high temperature location, in strong direct sunlight, in a microwave oven or in a pressurized container, and do not expose it to temperatures over 60 C (140 F). Failure to follow these guidelines may cause the Lithium-Ion battery to leak acid, become hot, explode or ignite and cause injury and/or damage. Do not pierce, open or disassemble the battery. If the battery leaks and you come into contact with the leaked fluids, rinse thoroughly with water and seek medical attention immediately. For safety reasons, and to prolong the lifetime of the battery, charging will not occur at low (below 0 C/32 F) or high (over 45 C/113 F) temperatures.

Temperatures: Standard operation: -10 C (14 F) to +55 C (131 F); short period storage: -20 C (-4 F) to + 60 C (140 F); long period storage: -20 C (-4 F) to +25 C (77 F).

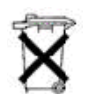

THE LITHIUM-ION BATTERY CONTAINED IN THE PRODUCT MUST BE RECYCLED OR DISPOSED OF PROPERLY. USE TOMTOM GO ONLY WITH THE SUPPLIED DC POWER LEAD (CAR CHARGER) AND AC ADAPTER (HOME CHARGER) FOR BATTERY CHARGING.

To recycle your TomTom GO unit please see your local approved TomTom service center.

### SPECIAL NOTE REGARDING DRIVING IN CALIFORNIA

California Vehicle Code Section 26708 (a) (1) provides that "No persons shall drive any motor vehicle with an object or material placed, displayed, installed, affixed, or applied upon the windshield or side or rear windows." Drivers in California should not use a suction mount on their windshield, side or rear windows. TomTom Inc. bears no responsibility for any fines, penalties or damage that may be incurred by disregarding this notice. While driving in California, TomTom recommends the use of its Alternative Mounting Kit, which includes options for mounting TomTom devices on the dashboard and using the air vents. See www.tomtom.com for more information about this mounting option.

Note: this section of the California Vehicle Code applies to anyone driving in California, not just California residents.

## FCC Information for the User

The device used for this transmitter must not be co-located simultaneously operating in conjunction with any other transmitter.

#### **Exposure to Radio Frequency Radiation**

To comply with RF exposure requirements please maintain a separation distance of at least 20 cm / 7 inches from any part of the product.

#### **Radio and Television Interference**

This equipment radiates radio frequency energy and if not used properly - that is, in strict accordance with the instructions in this manual - may cause interference to radio communications and television reception.

It has been tested and found to comply with the limits for a Class B digital device pursuant to part 15 of the FCC Rules. These are designed to provide reasonable protection against harmful interference in a residential installation. However, there is no guarantee that interference will not occur in a particular installation. If this equipment does cause harmful interference to radio or television reception, which can be determined by turning the equipment off and on, the user is encouraged to try to correct the interference by one or more of the following measures:

- · Reorient or relocate the receiving antenna.
- Increase the separation distance between the equipment and the receiver.
- If you are using the equipment with a mains adapter, plug it into an outlet which
- is on a different circuit from that to which the receiver is connected.
- Consult an experienced radio/TV technician for help.

#### Important

This equipment was tested for FCC compliance under conditions that included the use of shielded cables and connectors between it and the peripherals. It is important that you use shielded cable and connectors to reduce the possibility of causing radio and television interference. Shielded cables, suitable for the product range, can be obtained from an authorised dealer. If the user modifies the equipment or its peripherals in any way, and these modifications are not approved by TomTom, the FCC may withdraw the user's right to operate the equipment. For customers in the USA, the following booklet prepared by the Federal Communications Commission may be of help: "How to Identify and Resolve Radio-TV Interference Problems". This booklet is available from the US Government Printing Office, Washington, DC 20402. Stock No 004-000-00345-4.

### **FCC Declaration of Conformity**

### Tested to Comply with FCC Standards for Home or Office Use

TomTom GO has been tested to – and complies with – part 15 of the FCC rules. Operation is subject to the following two conditions:

- 1. This device may not cause harmful interference.
- 2. This device must accept any interference received, including interference that may cause undesired operation.

#### **Responsible party in North America**

TomTom, Inc., 150 Baker Avenue, Concord, MA 01742

Tel: 866 48-6866 option 1 (1-866-4-TOMTOM)

#### **Emissions information for Canada**

This Class B digital apparatus complies with Canadian ICES-003. Cet appareil numérique de la classe B est conforme à la norme NMB-003 du Canada.

**CE Marking** This equipment complies with the requirements for CE marking when used in a residential, commercial, vehicular or light industrial environment.

#### **R&TTE Directive**

This equipment complies with the essential requirements of EU Directive 99/5/EC (declaration available at www.tomtom.com).

Diese Ausrüstung erfüllt die wesentlichen Anforderungen der EU-Richtlinie 99/5/ EC (Erklärung verfügbar unter www.tomtom.com).

Cet équipement remplit les conditions édictées dans la Directrive EC/99/5 (document disponible sur www.tomtom.com).

Deze apparatuur is conform de eisen van de EU-richtlijnen 99/5/EC (verklaring beschikbaar op www.tomtom.com).

Questa apparecchiatura soddisfa le condizioni essenziali della Direttiva Europeea 99/5/EC (dichiarazione disponibile su www.tomtom.com).

Este equipo cumple con los requisitos esenciales de la Directiva 99/5/EC de la EU (declaración disponible en www.tomtom.com).

Dette udstyr overholder de grundlæggende krav i EU-direktiv 99/5/EC (erklæring herom kan findes på www.tomtom.com).

Denna utrustning rättar sig efter de nödvändiga krav från EU direktiv 99/5/EC (deklaration finns på www.tomtom.com).

Tämä laite täyttää oleellisilta osin EU:n direktiivin 99/5/EY vaatimukset (vaatimustenmukaisuusvakuutus on nähtävänä osoitteessa www.tomtom.com).

Este equipamento está em conformidade com os requisitos essenciais da Directiva da UE 99/5/CE (declaração disponível em www.tomtom.com).

TomTom t'mto prohlađuje, te TomTom GO je ve shod" se z‡kladn'mi poţadavky a dalđ'mi pż'sluđnĆmi ustanoven'mi sm"rnice 1995/5/ES (NV Ź. 426/ 2000 Sb.) a Prohl‡đen' o shod" je k dispozici na www.tomtom.com. Toto zaż'zen' Ize provozovat v éeskŽ republice na z‡klad" gener‡ln' licence Ź. GL - 12/R/2000.

Seadmed vastavad EL direktiivi 99/5/EÜ põhinõuetele (vt www.tomtom.com).

A jelen berendezŽs megfelel az EU 99/5/EC direkt'v‡ja meghat‡rozta szźksŽges el›'r‡soknak (a nyilatkozat a www.tomtom.com honlapon tal‡lhat—).

Ši įranga atitinka visus ES direktyvos 99/5/EB reikalavimus (deklaracijos tekstas tinklapyje www.tomtom.com).

Šis produkts atbilst visām ES noteiktajām Direktīvām 99/5/EC (deklarācija ir pieejama www.tomtom.com ).

Sprz t ten jest zgodny z podstawowymi wymaganiami Dyrektywy UE 99/5/EC (deklaracj mozna pobraľ ze strony internetowej www.tomtom.com).

TomTom tĆmto vyhlasuje, te TomTom GO spŚ a z‡kladnŽ potiadavky a vđetky pr'sluđnŽ ustanovenia Smernice 1995/5/ES (NV Ź.443/2001 Z.z.) a Vyhl‡senie o zhode je k dispoz'cii na www.tomtom.com. Toto zariadenie je motnŽ prev‡dzkovatÔ v Slovenskej republike na z‡klade VđeobecnŽho povolenia Ź. VPR-01/2001.

Bu cihaz AB Direktifi 99/5/AT'nin (beyanat www.tomtom.com adresinde mevcuttur) zorunlu gerekliliklerine uygundur.

**WEEE Directive** 

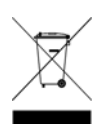

In line with EU Directive 2002/96/EC for waste electrical and electronic equipment (WEEE), this electrical product must not be disposed of as unsorted municipal waste. Please dispose of this product by returning it to the point of sale or to your local municipal collection point for recycling. For more information, see www.tomtom.com

In Übereinstimmung mit der Richtlinie 2002/96/EG des Europäischen Parlaments und des Rates über Elektro- und Elektronik-Altgeräte (WEEE) darf dieses Elektrogerät nicht im normalen Hausmüll oder dem Gelben Sack entsorgt werden. Wenn Sie dieses Produkt entsorgen möchten, bringen Sie es bitte zur Verkaufsstelle zurück oder zum Recycling-Sammelpunkt Ihrer Gemeinde. Weitere Informationen hierzu finden Sie unter www.tomtom.com

Conformément à la Directive 2002/96/EC sur les déchets d'équipements électriques et électroniques (DEEE), ce produit électrique ne doit en aucun cas être mis au rebut sous forme de déchet municipal non trié. Veuillez vous débarrasser de ce produit en le renvoyant à son point de vente ou au point de ramassage local dans votre municipalité, à des fins de recyclage. Pour plus d'informations, consultez le site www.tomtom.com

In navolging van richtlijn 2002/96/EG van het Europees Parlement en de Raad betreffende afgedankte elektrische en elektronische apparatuur (AEEA) mag dit elektrische product niet als ongescheiden huisvuil worden weggedaan. Breng dit product terug naar de plaats van aankoop of naar het gemeentelijke afvalinzamelingspunt voor recycling. Kijk voor meer informatie op www.tomtom.com

In ottemperanza alla Direttiva UE 2002/96/EC sui rifiuti di apparecchiature elettriche ed elettroniche (RAEE), questo prodotto elettrico non deve essere smaltito come rifiuto municipale misto. Si prega di smaltire il prodotto riportandolo al punto vendita o al punto di raccolta municipale locale per un opportuno riciclaggio. Per ulteriori informazioni, consultare il sito www.tomtom.com

De conformidad con la Directiva 2002/96/CE de la UE sobre residuos de aparatos eléctricos y electrónicos (RAEE), este producto eléctrico no puede desecharse con el resto de residuos no clasificados. Deshágase de este producto devolviéndolo al punto de venta o a un punto de recogida municipal para su reciclaje. Si desea más información, visite www.tomtom.com

I henhold til EU-direktiv 2002/96/EF om affald af elektrisk og elektronisk udstyr (WEEE) må dette udstyr ikke bortskaffes som usorteret husholdningsaffald. Bortskaf dette produkt ved at returnere det til salgsstedet eller til det lokale indsamlingssted, så det kan genbruges. Besøg www.tomtom.com for at få flere oplysninger.

I linje med EU-direktiv 2002/96/EG om avfall som utgörs av eller innehåller elektriska eller elektroniska produkter (WEEE) får denna elektriska produkt inte bortskaffas som osorterat kommunalt avfall. Bortskaffa den i stället genom att

lämna in den på försäljningsstället eller din lokala återvinningsstation. Se www.tomtom.com för mer information.

EU:n sähkö- ja elektroniikkalaiteromudirektiivin (2002/96/EY) mukaisesti tätä elektroniikkalaitetta ei saa laittaa lajittelemattoman yhdyskuntajätteen sekaan. Hävitä laite palauttamalla se ostopaikkaan tai viemällä se elektroniikkaromun keräyspisteeseen. Lisätietoja löydät osoitteesta www.tomtom.com

De acordo com a Directiva Europeia 2002/96/EC sobre resíduos sólidos de equipamento eléctrico e electrónico (WEEE), este produto eléctrico não pode ser deitado fora juntamente com o lixo municipal indiferenciado. Por favor, no final da vida útil deste produto, devolva-o ao estabelecimento de aquisição, ou entregueo no local de recolha apropriado para reciclagem designado pelo seu município. Para obter mais informações, consulte o endereço www.tomtom.com

V souladu se sm"rnic' EU Ź. 2002/96/ES o odpadn'ch elektrickĆch a elektronickĆch zaż'zen'ch (OEEZ) se tento elektrickĆ vĆrobek nesm' likvidovat jako netż'd"nĆ komun‡ln' odpad. Pżi likvidaci tento vĆrobek vratÔte prodejci nebo ho odevzdejte k recyklaci do komun‡ln'ho sb"rnŽho zaż'zen'. Dalđ' informace najdete na str‡nk‡ch www.tomtom.com

Vastavalt EL direktiivile 2002/96/EÜ, mis käsitleb elektri- ja elektroonikaseadmete jäätmeid (WEEE), ei või antud toodet visata majapidamisjäätmete hulka. Palun tagastage antud toode taaskasutamise eesmärgil müügipunkti või kohaliku piirkonna jäätmekogumise punkti. Täiendava teabe kohta vt www.tomtom.com

Az elektromos Žs elektronikus berendezŽsek hulladŽkair—l sz—l— 2002/96/EK (WEEE) ir‡nyelvnek megfelel>en ezt az elektromos berendezŽst tilos szort'rozatlan, kšzšssŽgi hulladŽkgyžjt>be dobni. A termŽket haszn‡lata befejeztŽvel vigye vissza az elad‡si ponthoz vagy a helyi kšzigazgat‡si śjrahasznos't— gyžjt>helyre. Tov‡bbi inform‡ci—kat a www.tomtom.com honlapon tal‡lhat.

Pagal ES Direktyvą 2002/96/EB dėl elektros ir elektroninės įrangos atliekų (WEEE), šio elektros gaminio negalima išmesti su buitinėmis atliekomis. Šį gaminį reikia grąžinti į tą vietą, kur jis buvo pirktas, arba į miesto atliekų perdirbimo punktą. Daugiau informacijos pateikta www.tomtom.com

Saskaņā ar ES Direktīvu 2002/96/EC par elektrisko un elektronisko iekārtu atkritumiem (EEIA), šo elektrisko iekārtu ir aizliegts nodot kopā ar citiem nešķirotiem sadzīves atkritumiem. Lūdzu nododiet šo iekārtu atpakaļ tās tirdzniecības vietā vai Jūsu tuvākajā sabiedriskajā iekārtu savākšanas punktā to pārstrādei. Sīkākai informācijai, skatieties www.tomtom.com

Zgodnie z Dyrektyw¶ Nr 2002/96/WE w sprawie zuŔytego sprz tu elektrycznego i elektronicznego (WEEE), niniejszego produktu elektrycznego nie wolno usuwaľ jako nie posortowanego odpadu komunalnego. Prosimy o usuniecie niniejszego produktu poprzez jego zwrot do punktu zakupu lub oddanie do miejscowego komunalnego punktu zbi—rki odpad—w przeznaczonych do recyklingu. W celu uzyskania blizszych informacji prosimy o przejĎcie na stron www.tomtom.com

V sślade so smernicou 2002/96/ES o odpade z elekrickĆch a elektronickĆch zariaden' (OEEZ) sa toto elektrickŽ zariadenie nesmie odstranovatÔ ako netriedenĆ komun‡lny odpad. VĆrobok odstr‡nte jeho vr‡ten'm v mieste n‡kupu alebo odovzdan'm v miestnom zbernom zariaden' na recyklovanie. Viac inform‡ci' z'kskate na internetovej adrese www.tomtom.com

Atık elektrikli ve elektronik cihazlar konulu 2002/96/AT sayılı AB Direktifine (WEEE) uygun olarak bu cihaz, ayrılmamış belediye atıklarıyla birlikte atılmamalıdır. Lütfen bu ürünü, satış noktasına iade ederek veya belediyenizin geri dönüşüm için toplama merkezine götürerek atın. Daha fazla bilgi için, www.tomtom.com adresini ziyaret edin.

Ctick

N14644

This product displays the Ctick to show it complies with all relevant Australian and New Zealand regulations.

# **This Document**

Great care was taken in preparing this manual. Constant product development may mean that some information is not entirely up-to-date. The information in this document is subject to change without notice.

TomTom International B.V. shall not be liable for technical or editorial errors or omissions contained herein; nor for incidental or consequential damages resulting from the performance or use of this material. This document contains information protected by copyright. No part of this document may be photocopied or reproduced in any form without prior written consent from TomTom International B.V.

### Part numbers

TomTom GO 910: 4V00.710

TomTom GO 710/510: 4V00.510

# Chapter 24 **Copyright notices**

© 2006 TomTom International B.V., The Netherlands.

Patents Pending. All rights reserved.

TomTom and the TomTom logo are registered trademarks of TomTom International B.V., The Netherlands. All other trademarks are the property of their respective owners

Our end user license agreement and a limited warranty apply to this product; they are included in this package. You can also review both at www.tomtom.com/legal

#### Data Source

© 2006 Tele Atlas N.V. Based upon:

Topografische ondergrond Copyright © dienst voor het kadaster en de openbare registers, Apeldoorn 2006

© Ordnance Survey of Northern Ireland.

© IGN France.

© Swisstopo.

© BEV, GZ 1368/2006. © Geonext/DeAgostini.

© Norwegian Mapping Authority, Public Roads Administration /

© Mapsolutions. © DAV.

This product includes mapping data licensed from Ordnance Survey with the permission of the Controller of Her Majesty's Stationery Office. © Crown copyright and/or database right 2006. All rights reserved. Licence number 10002692.

#### Data Source

© 1984 – 2006 Tele Atlas North America. Inc. All rights reserved.

Canadian data © DMTI Spatial. Portions of Canadian map data are reproduced under license from Her Majesty the Queen in Right of Canada with permission from Natural Resource Canada. Point of Interest data by Info USA. Copyright 2006.

#### Data Source

© Whereis® 2006 UBD® and Sensis® are trademarks of Telstra® Corporation Limited, used under license.

Text to Speech technology, © 2006 Loquendo TTS. All rights reserved. Loquendo is a registered trademark. www.loquendo.com

Apple® and iPod® are trademarks of Apple Computer, Inc., registered in the U.S. and other countries.

Audible®, AudibleListener® and Audiblemanager® are registered trademarks of Audible, Inc. When purchasing and using Audible content you need to agree to the terms and conditions as posted in the Legal Notices www.audible.com.

SoundClear™ acoustic echo cancellation software © Acoustic Technologies Inc.

MPEG Layer-3 audio coding technology licensed from Fraunhofer IIS and Thomson.

Supply of this product does not convey a license nor imply any right to distribute content created with this product in revenue-generating broadcast systems (terrestrial, satellite, cable and/or other distribution channels), streaming applications (via Internet, intranets and/or other networks), other content distribution systems (pay-audio or audio-on-demand applications and the like) or on physical media (compact discs, digital versatile discs, semiconductor chips, hard drives, memory cards and the like). An independent license for such use is required. For details, please visit http:// mp3licensing.com

Some images are taken from NASA's Earth Observatory. The purpose of NASA's Earth Observatory is to provide a freely-accessible publication on the Inter-net where the public can obtain new satellite imagery and scientific information about our home planet. The focus is on Earth's climate and environmental change. http://earthobservatory.nasa.gov/